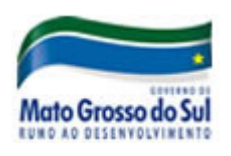

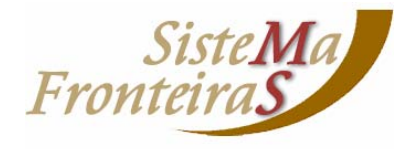

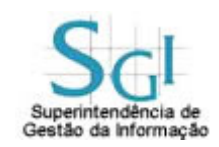

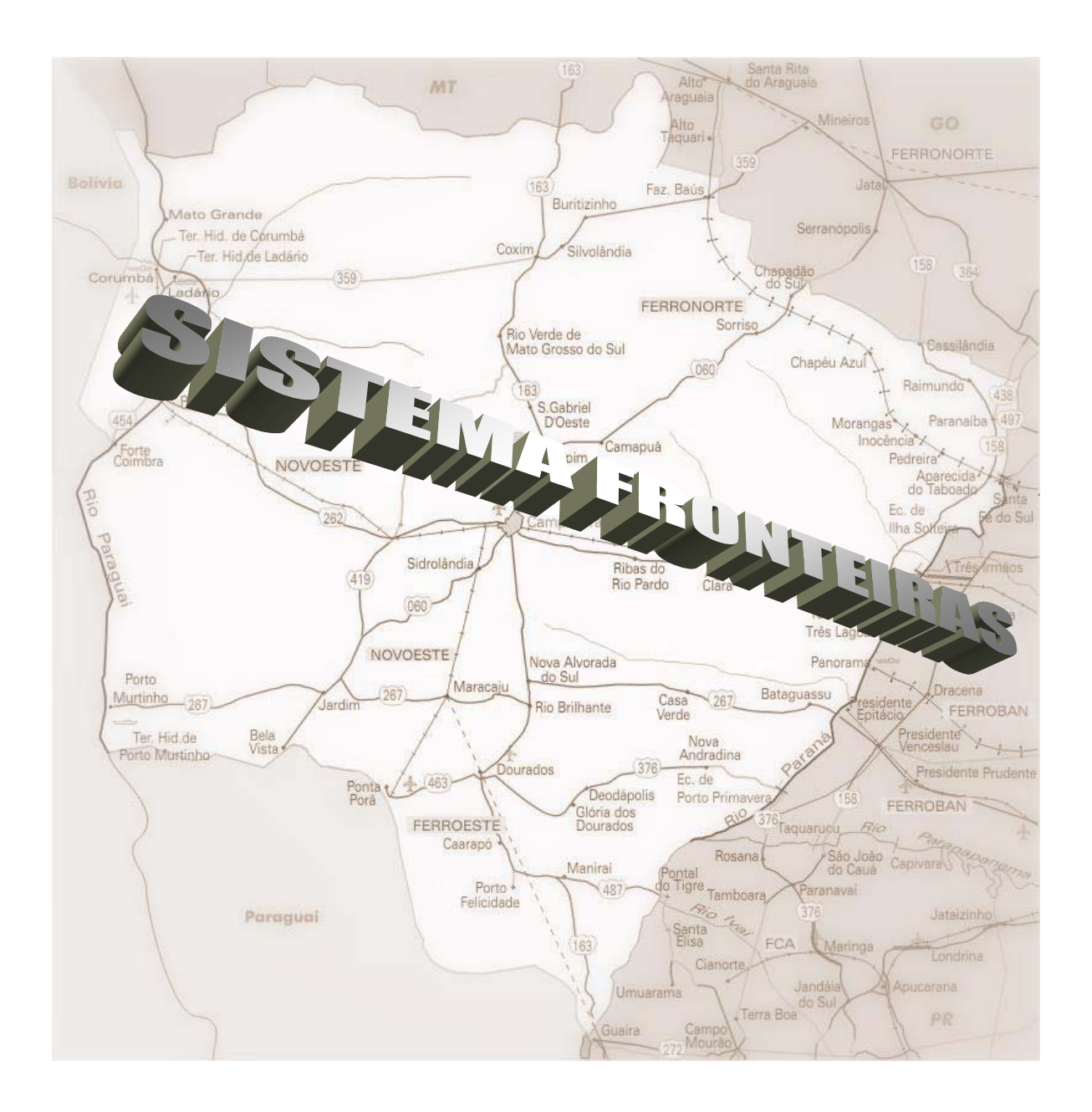

# Controle total na circulação de mercadorias no estado.

| 1<br>2 | <ol> <li>Acesso ao Sistema Fronteiras</li> <li>Módulo Manter Tabelas</li> </ol> | 4<br>8          |
|--------|---------------------------------------------------------------------------------|-----------------|
|        | 2.1 Controlar Contribuinte                                                      | 8               |
|        | 2.1.1 Consultar Contribuinte                                                    | 8               |
|        | 2.1.2 Consultar Regime do Contribuinte                                          | 10              |
|        | 2.1.3 Consultar Selo Fiscal                                                     | 10              |
|        | 2.1.5 Consultar Contrato de Exportação                                          | 11              |
|        | 2.2 Consultar Pauta de Medicamentos                                             | 12              |
|        | 2.3 Consultar Mensagem-Alteração do Sistema                                     | 12              |
|        | 2.4 Manter Malote de Notas Fiscais                                              | 13              |
|        | 2.5 Manter Produto Substituição Tributária                                      | 14              |
|        | 2.5.1 Manter Marca Lubrificante                                                 | 14              |
|        | 2.5.2 Manter Embalagem Lubrificante                                             | 15              |
|        | 2.5.4       Manter Produto Lubrificante                                         | 18              |
| 3      | 3 Módulo Controlar Trânsito                                                     | 19              |
|        | 3.1 Manter Guia de Trânsito                                                     | 19              |
|        | 3.2 Manter Termo de Responsabilidade                                            | 22              |
|        | 3.3 Manter Termo de Verificação de Carga                                        | 23              |
| 4      | 4 Módulo Controlar Entrada/Saída                                                | 27              |
| 5      | 4.1 Manter Komanelo/Pacote de Entrada/Salda                                     | 27<br>34        |
| 3      | 5 Modulo Controlar Notas Fiscais Interna<br>5 1 Manter Romanaio/Dacota Interno  |                 |
| 6      | 6 Módulo Controlar Exatoria                                                     | 35              |
|        | 6.1 Manter Termo de Verificação Fiscal                                          |                 |
|        | 6.2 Manter Termo de Apreensão                                                   | 41              |
|        | 6.3 Manter Notificação Transportadora                                           | 42              |
|        | 6.4 Liberar Romaneio de Entrada/Saída                                           | 42              |
|        | 6.5 Consultar Romaneio com Pendência                                            | 42              |
|        | 6.6 Calcular ICMS-Substituição Tributária da Nota Fiscal                        | 43              |
|        | 6.7 Manter Carga de TVF/TA/Notificação                                          | 47              |
| 7      | 7 Módulo Relatórios Gerenciais e Estatísticos                                   | 50              |
|        | 7.1 Desalocar Documento                                                         | 50              |
|        | 7.2 Consultar Movimento de Nota Fiscal                                          | 50              |
|        | 7.3 Consultar Últimos Documentos para o Veículo                                 | 53              |
|        | 7.4 Controlar Mercadoria em Trânsito                                            | 54              |
|        | 7.4.1 Consultar Ocorrência Fiscal                                               | 54              |
| 8      | 7.4.2 Consultar Utilização de Carga                                             | 55<br><b>57</b> |
| 0      | 8.1 Manter Registro Aduaneiro Estadual - RAE                                    |                 |

## **SUMÁRIO**

| 9 Mó  | dulo Controlar UGCT                                     |    |
|-------|---------------------------------------------------------|----|
| 9.1   | Consultar Termos Fiscais                                |    |
| 9.2   | Consultar Notificação Pendente                          |    |
| 9.3   | Manter Entrada de Notificação                           | 64 |
| 9.4   | Manter Termo com Mercadoria Depositada                  |    |
| 10 Mó | dulo Controlar EDI                                      |    |
| 10.1  | Efetivar Carga Transmitida via EDI                      |    |
| 11 Mó | dulo Volante                                            |    |
| 11.1  | Macros de Consulta ao Sistema Fronteiras                | 71 |
| 11.1  | 1.1 Macro 01 – Consulta Contribuinte                    |    |
| 11.1  | 1.2 Macro 02 – Consulta Nota Fiscal                     |    |
| 11.1  | 1.3 Macro 03 – Consulta Guia de Trânsito                |    |
| 11.1  | 1.4 Macro 04 – Consulta Placa Pendente                  |    |
| 11.1  | 1.5 Macro 05 – Consulta Pauta de Preços                 |    |
| 11.1  | 1.6 Macro 06 – Consulta Selo Fiscal                     |    |
| 11.1  | 1.7 Macro 07 – Consulta Últimos Documentos do Veículo   |    |
| 11.2  | Macros de Comunicação                                   | 76 |
| 11.2  | 2.1 Macro 0 – Comunicação com a central em Campo Grande |    |
| 11.2  | 2.2 Macro 63 – Comunicação entre viaturas da volante    |    |
| A     | nexo I – Procedimentos Malote de Entrada                |    |
| A     | nexo II – Teclas de atalho                              |    |
| A     | nexo III - Observações                                  |    |

## 1 Acesso ao Sistema Fronteiras

1.1 Na área de trabalho do Windows, dê um duplo clique com o mouse sobre o ícone, semelhante ao abaixo apresentado;

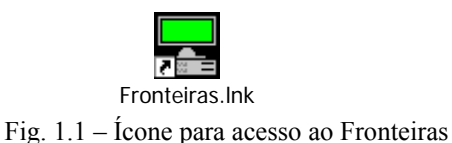

1.2 A seguinte tela será visualizada:

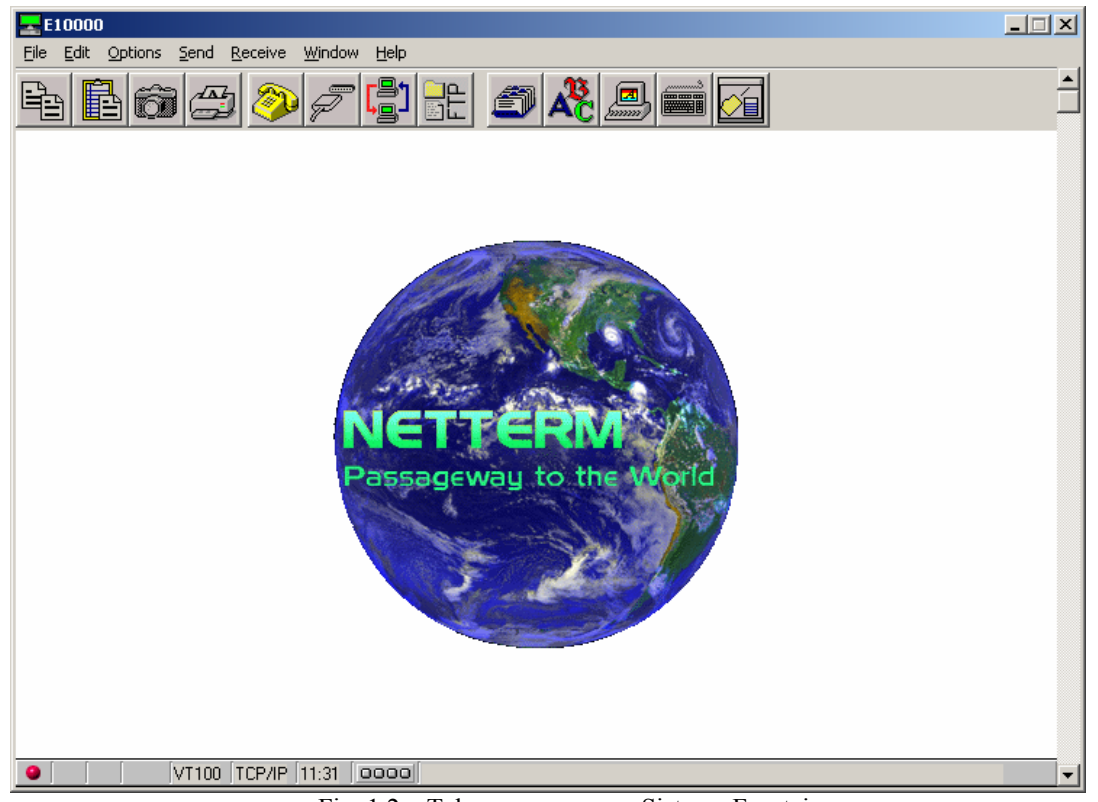

Fig. 1.2 – Tela para acesso ao Sistema Fronteiras

1.3 Dê um clique no ícone representado pelo telefone amarelo, visualizado na tela acima, para que possamos visualizar o **login** de acesso ao sistema;

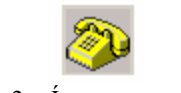

Fig. 1.3 – Ícone para visualizar o login

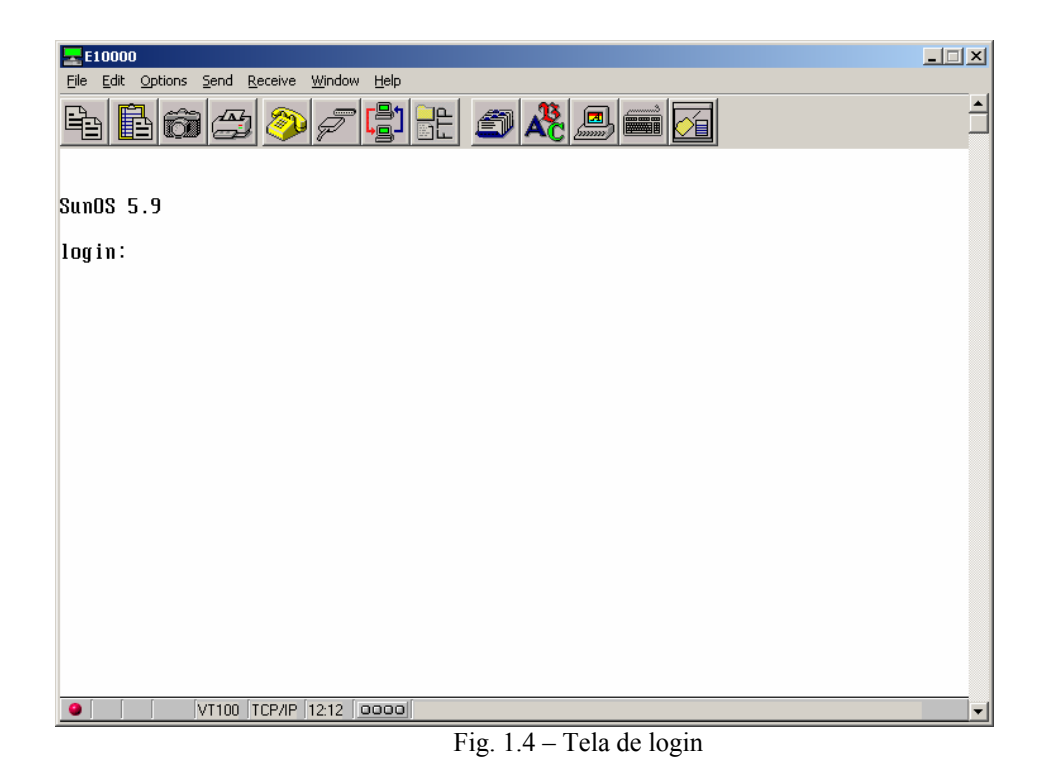

- 1.4 Informe o seu usuário no login e tecle <ENTER>; na seqüência informe a sua senha pessoal (password) e tecle <ENTER>;
  - 1.4.1 Caso seja o primeiro login, a senha será a palavra '*senha*', onde será requisitado a troca da mesma, conforme a tela abaixo:

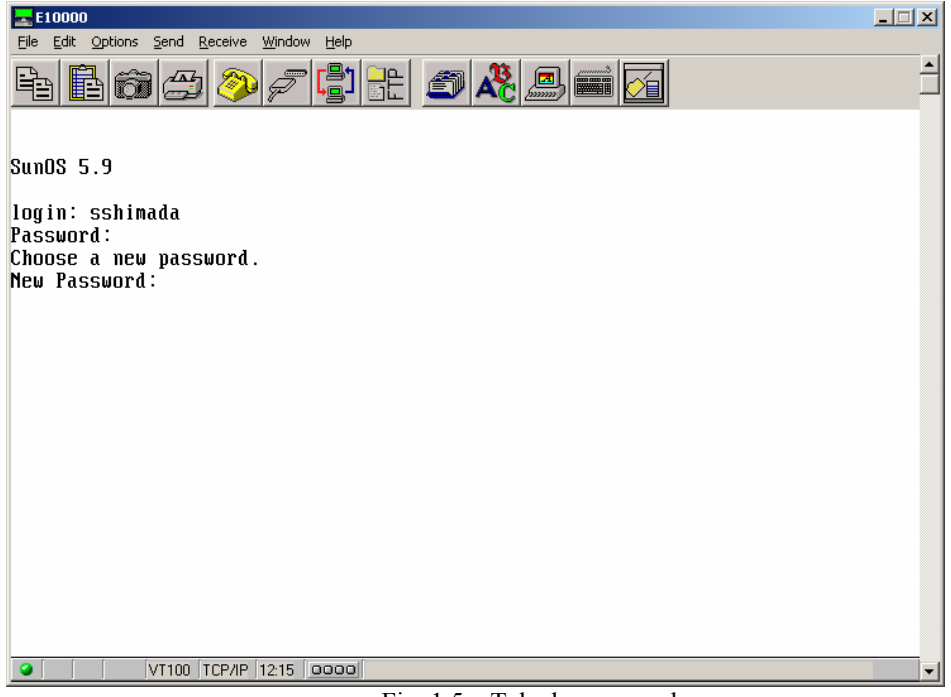

Fig. 1.5 – Tela de password

- 1.4.2 Informe sua nova senha contendo pelo menos seis (6) dígitos, sendo dois deles numéricos, e os demais alfabéticos; Ex.: 0abcd9
- 1.4.3 Informe a senha e tecle <ENTER>; na seqüência confirme a mesma digitando-a novamente;
- 1.5 Selecione a opção de sistema <TRANSPORTADORA>;

| E10000                                                                             |
|------------------------------------------------------------------------------------|
| File Edit Options Send Receive Window Help                                         |
| ▙ \$ \$ \$ \$ \$ \$ \$ \$ \$ \$ \$ \$ \$ \$ \$ \$ \$ \$ \$                         |
| Secretaria de Fazenda do Estado de Mato Grosso do Sul 07/01/2004 - 13:09<br>DMF -  |
| Sistema Fronteiras                                                                 |
| ESCOLHA O SISTEMA: Fronteiras Transportadora Sair<br>Banco de Dados Transportadora |
|                                                                                    |
|                                                                                    |
|                                                                                    |
|                                                                                    |
|                                                                                    |
|                                                                                    |
|                                                                                    |
|                                                                                    |
|                                                                                    |
|                                                                                    |
|                                                                                    |
|                                                                                    |
|                                                                                    |
| E's 16 The development of the sector                                               |

Fig. 1.6 – Tela de seleção do sistema

1.6 Será apresentada a tela inicial do Sistema Fronteiras

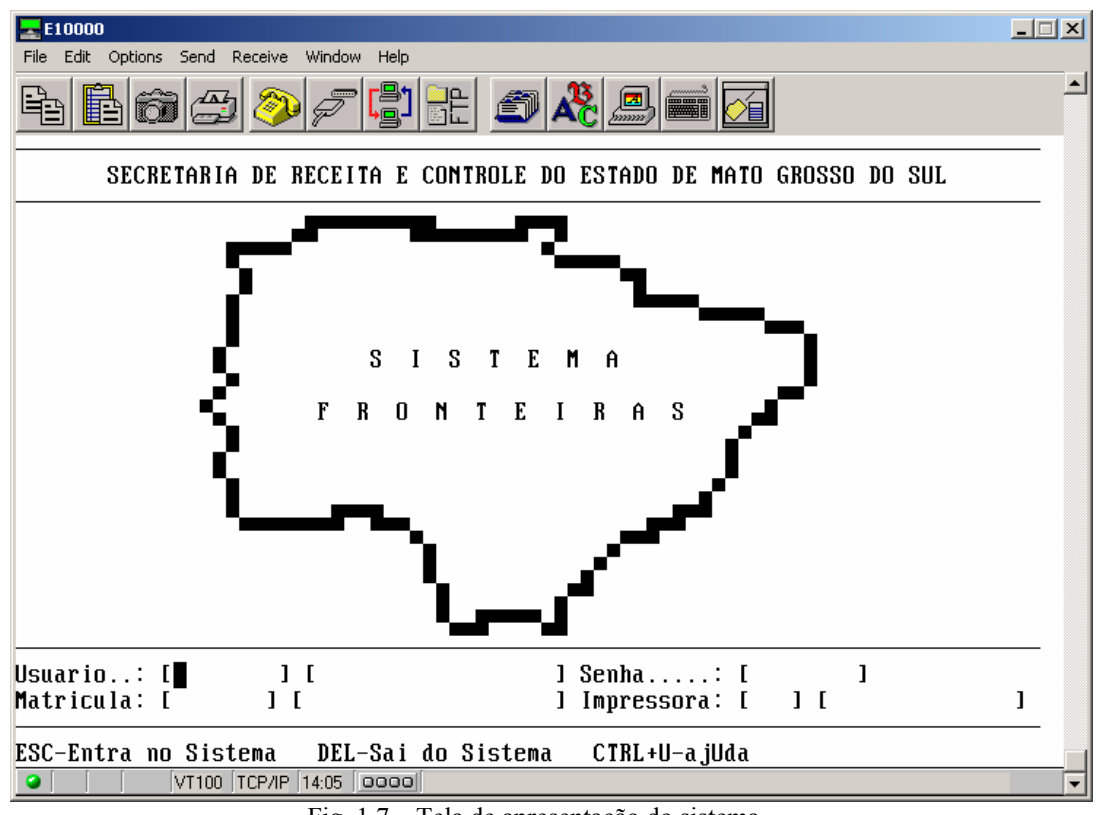

Fig. 1.7 – Tela de apresentação do sistema

1.7 Preencha os campos para acessar o sistema: Usuário: informe seu usuário, fornecido pelo Sistema Fronteiras;

Senha: informe sua senha;

- Caso seja o primeiro acesso, a senha será a palavra 'senha'; o sistema dará a mensagem de que a senha padrão deve ser alterada e abrirá a tela de alteração;
- ✓ Na próxima vez que desejar alterar a senha, pressione as teclas <CTRL+E>;

Matrícula: informe a matrícula de um Fiscal/ATE;

- ✓ O sistema pedirá a senha do funcionário da matrícula;
- È possível acessar o sistema sem informar uma matrícula, porém serão habilitadas somente opções de consultas;

Impressora: informe o código de impressora;

- ✓ Para consultar as impressoras cadastradas, pressione as teclas <CTRL+T>;
- 1.8 Após informar todos os campos, pressione a tecla <ESC> para efetivar o acesso.

#### Observação:

• Os procedimentos acima relatados valem para acesso ao sistema via computador; Para os acessos via terminal thin-client, siga os passos a partir do login (1.4);

## 2 Módulo Manter Tabelas

#### 2.1 Controlar Contribuinte

#### 2.1.1 Consultar Contribuinte

Neste módulo, será possível consultar as informações referentes ao contribuinte, tais como:

- Autorizado para exportação;
- Possuir beneficio fiscal (CDI);
- Débito com ICMS Mínimo/Garantido;
- Ocorrência Fiscal;
- Dados cadastrais e complementares do contribuinte;

Abaixo visualizamos a tela de consulta, juntamente com os filtros para efetivar a consulta:

- Inscrição estadual;
- Situação;
- Pendência;
- Razão social;
- Nome de fantasia;
- CNPJ/CPF (contribuinte/sócio);

```
Secretaria de Estado de Receita e Controle de MS
                                                 14/02/2005 - 16:16
CSF - Fronteiras
                                                          SISTEMAS
                                                 Sistema Fronteiras
ESC-Seleciona DEL-Sai
                       CTR+E-opcoEs CTRL+U-ajUda
Entre com os critérios de seleção
Inscricao Estadual: [ .
                                                                1
                          . - 1
                                      Γ
Tipo Contribuinte.: [ ] [
                              ]
                                      [
                                                                ]
Tipo da Pessoa....: [ ] [
                               ]
                                      [
                                                                1
Situacao....: [ ] [
                                 ]
                                      ſ
                                                                1
Pendência..... [ ] [
                                           1
Razão Social.....: [
                                                                1
Nome de Fantasia..: [
                                                                ]
Municipio..... [
                          ] [
                                                                1
CNPJ/CPF..... [
                                 1
CNPJ/CPF Socio....: [
                                 ]
Atividade..... [
                         ] [
                                                                1
                           Γ
                                                                1
Natureza Juridica.: [ ] [
                                                                ]
Regime Especial...: [
                       ] [
                           ] [ ]
Descrição do campo onde está o cursor
```

Fig. 2.1 – Tela de consulta contribuinte

Após informar o(s) filtro(s), pressione a tecla <ESC> para visualizar a consulta. Pressionando as teclas <CTRL+E>, serão visualizadas algumas opções complementares de consulta tais como <Garantido>, <Mínimo>, <Regime>, <sOcios>, <oCorrência>, <CDI> e <dadosAdicionais>.

#### 2.1.2 Consultar Regime do Contribuinte

Neste módulo será possível consultar e emitir os regimes relacionados a um contribuinte. Para efetivar a consulta, informe a inscrição estadual ou a razão social e pressione a tecla <ESC>.

```
Secretaria de Estado de Receita e Controle de MS
                                                  14/02/2005 - 16:16
CSF - Fronteiras
                                                            SISTEMAS
                                                  Sistema Fronteiras
ESC-Seleciona DEL-Sai CTRL+U-ajUda
Entre com os critérios de seleção
Inscricao Estadual: [ . . - ][
                                                                 1
Regime..... [ ][
                                1
Descricao....: [
                                                                  1
                                                                 1
                                                                 1
Concessao....: [
                               ]
Processo..... [
                                ]
Cancelamento....: [
                               1
                                           Periodo....:[
                                                                 1
 Inscricao Estadual do Contribuinte
```

Fig. 2.2 – Tela de consulta regime do contribuinte

#### 2.1.3 Consultar Selo Fiscal

Neste módulo será possível consultar as cargas de selos relacionadas a um contribuinte. Para efetivar a consulta, informe a inscrição estadual ou o número do selo fiscal e pressione a tecla <ESC>.

```
      Secretaria de Estado de Receita e Controle de MS
      14/02/2005 - 16:16

      CSF - Fronteiras
      SISTEMAS

      Sistema Fronteiras
      Sistema Fronteiras

      ESC-Seleciona DEL-Sai CTRL+E-opcoEs
      Inscricao Estadual: [ ][ ]

      Numero Selo.....: [ ][ ]
      J

      Serie.......... [ ]
      J

      Inscricao Estadual do Contribuinte
      J
```

Fig. 2.3 – Tela de consulta selo fiscal

#### 2.1.4 Consultar Benefício Fiscal

Neste módulo será possível consultar e emitir os benefícios fiscais concedidos ao contribuinte. Para efetivar a consulta, informe a inscrição estadual e pressione a tecla <ESC>.

```
14/02/2005 - 16:16
Secretaria de Estado de Receita e Controle de MS
CSF - Fronteiras
                                                                SISTEMAS
                                                    = Sistema Fronteiras
ESC-Consulta DEL-Sai
                        CTRL+E-opcoEs
 Inscricao Estadual: [
                                  ][
                                                                      ]
Data de Vencimento: [
                                   ]
Prorrogacao..... [
                         1[
                                                     1
Observação..... [
                                                     ]
                                                      ]
                     [
Inscricao Estadual
```

Fig. 2.4 – Tela de consulta benefício fiscal

#### 2.1.5 Consultar Contrato de Exportação

Neste módulo será possível consultar e emitir os contribuintes autorizados à exportação, inclusive o produto específico para a atividade exportadora. Para efetivar a consulta, informe a inscrição estadual e pressione a tecla <ESC>.

```
Secretaria de Estado de Receita e Controle de MS
                                                    14/02/2005 - 16:16
CSF - Fronteiras
                                                             SISTEMAS
                                                  = Sistema Fronteiras
ESC-Consulta DEL-Sai
                      CTRL+E-opcoEs
Inscricao Estadual: [
                                 ][
                                                                    ]
Nome Fantasia..... [
                                                                    ]
Razão Social.....:
                                                                    ]
                   Γ
Produto..... [
                                                    ]
                                                    1
                    Γ
Usuário..... [
                                                                    ]
                               ][
Data Atualização..: [
                                 ]
Situação..... [
                                   ]
                      ][
Inscricao Estadual do Contribuinte
```

Fig. 2.5 – Tela de consulta contrato de exportação

#### 2.2 Consultar Pauta de Medicamentos

Este módulo permite a consulta de pauta e informações adicionais referentes a medicamentos. Para efetivar a consulta, informe o laboratório, produto ou a descrição do produto e pressione a tecla <ESC>.

```
Secretaria de Estado de Receita e Controle de MS
                                                14/02/2005 - 16:16
CSF - Fronteiras
                                                        SISTEMAS
                                              = Sistema Fronteiras
ESC-Consulta DEL-Sai CTRL+U-ajUda
Laboratório..... [
                                                              1
Produto..... [
                                                              1
Descrição do Produto: [
                                                              ]
Unidade..... [
                            ]
Percentual de IPI...: [
                            1
Vigência..... [
                              1
                        ----< Preço >>-
Fabricação..... [
                                                 1
Média Venda Consumidor..... [
                                                 ]
Media Venda Consumidor-Unidade.: [
                                                 ]
Nome do laboratório
```

Fig. 2.6 - Tela de consulta pauta de medicamentos

#### 2.3 Consultar Mensagem-Alteração do Sistema

Este módulo permite a consulta e emissão de mensagens das alterações realizadas no Sistema Fronteiras. Para efetivar a consulta, informe o período ou o solicitante e pressione a tecla <ESC>.

```
Secretaria de Estado de Receita e Controle de MS

CSF - Fronteiras

ESC-Consulta DEL-Sai CTRL+E-opcoEs CTRL+U-ajUda

Período.....: [ ] a [ ]

Solicitante....: [ ][ ]

Data Inicial da Consulta
```

Fig. 2.7 – Tela de consulta mensagem-alteração do sistema

#### 2.4 Manter Malote de Notas Fiscais

Este módulo permite manusear os malotes a serem utilizados no sistema. Além da consulta, faz-se a abertura para a utilização e o fechamento para liberação dos malotes para remessa. Para efetivar a consulta, informe um dos campos mencionados ou a combinação entre eles, e pressione a tecla <ESC>.

Nro Lógico: Número lógico do malote;

Nro Físico: Número físico do malote;

Data: Data de criação;

Classe: [I] – Integral (Entrada)

- [U] sUbstituição (Entrada)
- [B] Base reduzida (Entrada)
- [V] Via fisco (Saída)
- [S] Substituição/Regime (Saída)
- [E] Exportação (Saída)
- [C] Combustível (Entrada/Saída)
- [N] Normal(Interna)

Situação: [A] – Aberto

- [L] Liberado
- [F] Fechado

```
Secretaria de Estado de Receita e Controle de MS
                                                       15/02/2005 - 08:33
CSF - Fronteiras
                                                                 SISTEMAS
                                                      Sistema Fronteiras
MALOTE DE NOTAS FISCAIS:
                             Consultar
                                        aBrir Fechar
                                                        eMitir Sair
 Consulta Termos Fiscais
ESC-Selec.Posto DEL-Sai CTRL+U-ajUda CTR+T-consulTa
 Posto Fiscal.: [ ] [
                                                                       ]
Nro Lógico Nro Físico Data
                                             Classe
                                                                     Sit
                                       Tipo
                                                       Lacre
                      ] [
                                       [ ]
                                                                 1
                                                                     []
 ſ
          1
             Γ
                                     ]
                                               [ ]
                                                       Γ
          ]
             Ε
                      ]
                                     ]
                                        [ ]
                                                []
                                                                 ]
                                                                     [ ]
 [
                         [
                                                       [
                      ]
                                       [ ]
                                               [ ]
                                                                 ]
          ]
             [
                         [
                                     ]
                                                                     [ ]
 [
                                                       [
          ]
                      ] [
                                     ]
                                        []
                                               [ ]
                                                       [
                                                                 ]
                                                                     [
                                                                       ]
 [
             [
                      1
                         Γ
                                        [ ]
                                                [ ]
 [
          1
             Γ
                                     1
                                                       ſ
                                                                 1
                                                                     [ ]
Numero lógico do malote
```

Fig. 2.8 – Tela de consulta malote

Para fazer a <u>Abertura dos malotes</u>, informe o número físico e pressione a tecla <ESC>. Após a confirmação, informe o tipo e a classe do malote conforme descrição mencionada acima. Pressione a tecla <ESC> novamente para efetivar a abertura.

Para fazer a **Fechamento dos malotes**, informe o número lógico e pressione <ESC>, confirme e o fechamento.

O módulo ainda apresenta a opção para emissão de (GRM) Guia de Remessa, Listagem dos Malotes do posto e uma lista com a Identificação dos Malotes.

#### 2.5 Manter Produto Substituição Tributária

#### 2.5.1 Manter Marca Lubrificante

Este módulo permite incluir, alterar, cancelar e consultar/emitir Marcas dos produtos lubrificantes da Substituição Tributária. Abaixo citamos os campos conforme visualizada na figura 2.9:

Código: Código da marca;

Nome: Nome completo da marca;

Situação: [A] - Ativa [C] - Cancelada

```
Secretaria de Estado de Receita e Controle de MS

CSF - DESENVOLVIMENTO

SISTEMAS

Sistema Fronteiras

MARCA: Incluir Alterar canceLar Consultar Sair

Consulta Marca

ESC-Seleciona DEL-Sai CTRL+U-ajUda

Entre com os critérios para seleção

Código..: [ ]
```

```
[
Situação: [ ]-[
Descrição do campo
```

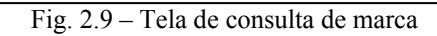

] ]

]

Para emitir um relatório, faça a consulta e na seqüência pressione as teclas <CTRL+E> e escolha a opção <eMitir>.

#### 2.5.2 Manter Embalagem Lubrificante

Nome....: [

Este módulo permite incluir, alterar, cancelar e consultar/emitir Embalagens dos produtos lubrificantes da Substituição Tributária.

Abaixo citamos os campos conforme visualizada na figura 2.10:

Código: Código da embalagem;

Descrição: Descrição completa da embalagem;

<u>Situação:</u> [A] – Ativa [C] – Cancelada

Fator Conversão: Fator de conversão da embalagem;

Unidade de Medida: [LT] – Litros [KG] – Kilogramas

```
Secretaria de Estado de Receita e Controle de MS
                                                            06/01/2006 - 10:47
CSF -
      DESENVOLVIMENTO
                                                                      SISTEMAS
                                                    Sistema Fronteiras =
 EMBALAGEM:
             Incluir Alterar canceLar
                                          Consultar
                                                     Sair
 Consulta Embalagem
     ESC-Seleciona DEL-Sai CTRL+U-ajUda
     Entre com os critérios para seleção
     Código..... [
                              1
                                                Situação: []-[
                                                                         1
     Descrição....: [
                                                                         1
                                                                         1
                                                  Unidade de Medida: [
     Fator Conversão: [
                                         ]
                                                                        1
     Codigo da embalagem
```

Fig. 2.10 – Tela de consulta de embalagem

Para emitir um relatório, faça a consulta e na seqüência pressione as teclas <CTRL+E> e escolha a opção <eMitir>.

#### 2.5.3 Manter Grupo Lubrificante

Este módulo permite incluir, alterar, cancelar e consultar/emitir Grupos dos Produtos Lubrificantes da Substituição Tributária.

Para cadastrar um grupo, informe o <u>nome</u>, <u>descrição</u>, <u>produto</u>, <u>classificação</u> <u>fiscal</u> e <u>unidade de medida</u> e pressione <ESC>.

Para consultar o <u>produto da pauta de preço</u>, pressione as teclas <CTRL+E> no campo produto, escolha opção <Produto Pauta de Preço> do menu e será visualizada uma tela para pesquisa e seleção.

```
Secretaria de Estado de Receita e Controle de MS
                                                           10/01/2006 - 10:45
CSF - DESENVOLVIMENTO
                                                                   SISTEMAS
                                                  = Sistema Fronteiras ———
 GRUPO:
         Incluir Alterar canceLar Consultar Sair
 Inclui Grupo
    ESC-Continua DEL-Sai CTRL+E-opcoEs CTRL+U-ajUda
    Código....: [
                              ]
    Nome..... [
                                                                        1
                                                                        1
    Descrição....: [
                                                                        1
                     Γ
                                                                        1
                     Γ
    Produto..... [
                              1[
                               ſ
                                                                       1
    Classif. Fiscal: [
                                                  Unidade de Medida: [
                                 ]
                                                                       1
    Descrição do campo
```

Fig. 2.11 – Tela de inclusão de grupo lubrificante

Na seqüência será apresentada uma confirmação se deseja informar as embalagens do grupo. Em caso afirmativo, a tela da figura 2.12 será visualizada para incluir as embalagens de mesma unidade de medida do grupo.

Para consultar as <u>embalagens</u>, pressione <CTRL+E> no campo código da embalagem, escolha opção <Embalagem> do menu e será aberta uma tela para pesquisa e seleção de embalagens. Após informar as embalagens, pressione a tecla <ESC> para efetivar a inclusão do grupo.

```
Secretaria de Estado de Receita e Controle de MS
                                                             10/01/2006 - 10:22
CSF - DESENVOLVIMENTO
                                                                       SISTEMAS
                                                    🗕 Sistema Fronteiras 🗕 🗕
    ESC-Inclui DEL-Sai CTRL+N-retorNa CTRL+E-opcoEs CTRL+U-ajUda
    Grupo..: [
                      ] – [
                                                                            1
                                                                            1
                        Γ
                                                            ---<<Embalagens>>--
    Código
               Descrição da Embalagem
                                                 Fator/Conversao Un.Medi
             ] [
                                               ] [
                                                                   1 [ ]
    Γ
             1 [
                                              1 [
                                                                   1 [ ]
    Γ
                                                                   ] [ ]
             1 [
                                               ] [
    [
                                               ] [
                                                                   ] [ ]
             ] [
    [
    Descrição do campo
```

Fig. 2.12 – Tela de inclusão de embalagens para um grupo

#### 2.5.4 Manter Produto Lubrificante

Este módulo permite incluir, alterar, cancelar e consultar/emitir produtos lubrificantes da Substituição Tributária.

Para efetivar a inclusão, conforme tela da figura 2.13, informe o <u>grupo</u>, <u>marca</u> e pressione a tecla <ESC>. Na seqüência, informe a descrição dos produtos lubrificantes a serem incluídos e pressione novamente a tecla <ESC>. O <u>código</u> será gerado automaticamente para cada produto lubrificante informado.

```
Secretaria de Estado de Receita e Controle de MS
                                                              06/01/2006 - 11:00
CSF - DESENVOLVIMENTO
                                                                         SISTEMAS
                                                     = Sistema Fronteiras =
 PRODUTO LUBRIFICANTE:
                          Incluir Alterar canceLar Consultar Sair
 Inclui Produto Lubrificante
    ESC-Continua DEL-Sai CTRL+E-opcoEs CTRL+U-ajUda
    Grupo...: [
                       ] — [
                                                                               ]
    Marca...: [
                       ] – [
                                                                               ]
                                                                   <<Produtos>>
    Código
             ] [
                                                                               ]
    ſ
                                                                               ]
             ] [
    [
    Γ
             ] [
                                                                               ]
    ſ
             ] [
                                                                               1
    Descrição do campo
```

Fig. 2.13 – Tela de inclusão de produto lubrificante

Para consultar e emitir produtos lubrificantes, informe um dos filtros: <u>grupo</u>, <u>nome do grupo</u>, <u>marca</u>, <u>nome da marca</u>, <u>produto</u>, <u>descrição do produto</u> e/ou <u>situação</u> <u>do produto</u> e pressione a tecla <ESC>.

Para emitir o resultado da consulta realizada, pressione as teclas <CTRL+E> e escolha a opção <eMitir>.

## 3 Módulo Controlar Trânsito

#### 3.1 Manter Guia de Trânsito

Neste módulo serão digitadas todas as movimentações de notas referentes ao trânsito de mercadorias no estado. A seguir visualizamos a tela de digitação de uma guia de trânsito (GT) juntamente com seus campos.

| Secretaria de Estado de Receita e Controle<br>SF - Fronteiras                                        | e de MS 17/02/2005 - 10:33<br>SISTEMAS                            |
|----------------------------------------------------------------------------------------------------|-------------------------------------------------------------------|
|                                                                                                    | Sistema Fronteiras                                                |
| ESC-Inclui DEL-Sai CTRL+E-opcoEs CTRL+                                                               | +U-ajUda                                                          |
| Posto de Entrada: [ ] [<br>Tipo da Guia: [ ] [<br>Data de Entrada: [ ]<br>Motorista CNH/Nome : [ ] ] | ] Guia: [ ]/[ ]-[ ]<br>] Placa Cavalo: [ ]<br>Placa Carreta.: [ ] |
| Posto Prov. Saida: [ ] [<br>CNPJ/Nome Transport: [ ] [                                               | ] Dt Prov.Saida:[ ]                                               |
| No. Seg. Documento.: [ ]                                                                             |                                                                   |
| No. do Documento: [ ]<br>Valor Total: [ ]                                                            |                                                                   |
| Descrição da Merc: [<br>CNPJ/CPF Remetente: [ ]                                                      | ]                                                                 |
| UF /Nome Remetente.: [ ] [<br>CNPJ/CPF Destinat.: [ ] ]                                              | ]                                                                 |
| UF /Nome Destinat: [ ] [                                                                             | ]                                                                 |
| Posto Fiscal da Entrada da Mercadoria no                                                             | Estado                                                            |

Fig. 3.1 – Tela de entrada da Guia de Trânsito

Posto de Entrada: Informe o código do posto fiscal de entrada da mercadoria.

<u>Guia:</u> Deverá ser informado o número de uma guia de trânsito já existente caso queira complementar a digitação de documentos; ou pressionar a tecla <ENTER> para inclusão de uma nova Guia.

<u>Tipo da Guia:</u>

| ia: | [C] - Combustível           |
|-----|-----------------------------|
|     | [E] – Entrada               |
|     | [I] – Importação            |
|     | [P] – susPensa              |
|     | [S] – Saída                 |
|     | [U] – sUbstituic/exportação |
|     | [X] – eXportação            |
|     |                             |

<u>Placa Cavalo:</u> Deverá informar a placa do cavalo.

Data de Entrada: Indica a data de entrada da mercadoria no Posto Fiscal. Este campo será preenchido pelo sistema com a data do dia corrente, sendo que não será possível alterar essa data.

Placa Carreta: Deverá informar a placa da carreta.

<u>Motorista CNH/Nome:</u> Devem ser informados o número da CNH do motorista e o nome do motorista.

<u>Posto Prov. Saída:</u> Informe o código do posto fiscal provável de saída da mercadoria.

<u>Dt Prov. Saída:</u> Indica a data provável de saída da mercadoria no Posto Fiscal. Este campo será preenchido pelo sistema com a data do dia corrente + 1, sendo que não será possível alterar essa data.

<u>CNPJ/Nome</u> ransport: Deverá informar o número do CNPJ da transportadora. Caso o veículo não pertença a uma transportadora, deverá informar o CPF do motorista e o nome da transportadora ou do motorista.

<u>Odometro Entrada:</u> Se guia for do tipo C-Combustível ou U-sUbstituição, deverá informar o odometro de entrada do veículo.

<u>Situação:</u> Indica a situação da guia. Este campo será preenchido pelo sistema como [A]-Ativa.

Os dados acima citados são pertinentes às informações básicas da Guia de Trânsito. Os próximos campos que aparecem na tela, se referem aos dados da Nota Fiscal ou Manifesto das mercadorias.

<u>No. Seq. Documento:</u> Sempre virá preenchido com um número, que indica a seqüência da nota de acordo com sua inclusão. Para a primeira nota a ser digitada, será mostrado o número 1 e assim sucessivamente.

Tipo Documento:[N] - Nota Fiscal[M] - Manifesto da Transportadora

<u>No. do Documento:</u> Deverá informar o número da Nota Fiscal ou do Manifesto.

<u>Valor Total:</u> Deverá informar o valor total do documento (Nota Fiscal ou Manifesto)

Descrição da Merc: Informe a descrição da mercadoria contida no documento.

<u>CNPJ/CPF Remetente:</u> Deverá informar o número do CNPJ/CPF do Remetente do documento.

<u>UF / Nome Remetente:</u> Deverá informar a Unidade de Federação do Remetente e no outro campo, caso o CNPJ/CPF seja igual a 0000000000 (zero) então terá que informar o nome do Remetente.

<u>CNPJ / CPF Destinat:</u> Deverá informar o número do CNPJ/CPF do Destinatário do documento.

<u>UF / Nome Destinat:</u> Deverá informar a Unidade de Federação do Destinatário e no outro campo, caso o CNPJ /CPF seja igual a 0000000000 (zero) então terá que informar o nome do Destinatário.

Caso queira cancelar a guia, utilize a opção <canceLar>. Se desejar cancelar apenas um documento dentre vários relacionados à GT, entre na opção <canc.Docto>.

O módulo dispõe também de opções para consultar as guias pendentes por placa ou CNH <Pendente> e um histórico de guias por placa <cons.Histórico>.

Para efetivar a baixa de uma GT, utilize a opção <Baixar>. Esta deverá ser feita utilizando-se o leitor de código de barras.

Estão disponíveis também as opções para consulta, alteração e emissão da GT.

Algumas observações a respeito da guia de trânsito:

- Nas GT de <u>saída</u>, tanto o remetente quanto o destinatário devem ser MS, exceto nas guias emitidas pelas transportadoras EDI ou UGCT;
- As GT de <u>entrada</u>, <u>combustível</u> ou <u>substituição/exportação</u> **não** podem ter remetente nem destinatário no MS;
- Nas GT de tipo <u>suspensa</u>, o destinatário deve ser do MS e o remetente, obrigatoriamente, de outra UF; o posto fiscal de entrada deve ser o mesmo da saída;
- Se o contribuinte for substituto (28.236 ou 28.290), e o código de atividade do contribuinte <u>não</u> for relacionado a produtores de sistema eletrônico de processamento de dados (94.201 ou 60.085) fora do estado, o sistema obriga a digitação de UF diferente de 'MS';

#### 3.2 Manter Termo de Responsabilidade

Este módulo permite relacionar guias de trânsito para gerar um termo de responsabilidade (TR). A seguir visualizamos a tela para inclusão e seus campos.

```
Secretaria de Estado de Receita e Controle de MS
                                                            18/02/2005 - 11:18
CSF - Fronteiras
                                                                       SISTEMAS
                                                            Sistema Fronteiras
ESC-Relaciona DEL-Sai CTRL+E-opcoEs
                                           CTRL+U-ajUda
Nro Termo/Ano..: [
                                    ] Posto..: [
                                                                               ]
                            ]/[
                                                    ][
                         Data/Hora Geração..: [
                                                            ] — [
                                                                     ]
                                                   -<< Relaciona Guias >>
Nro Guia
              Ano
                           Posto Entrada
                                               Situação Guia
                          ][
            1/[
                    ] - [
                               1[
                                               1[
                                                                               1
Γ
ſ
            1/[
                    ] – [
                          1[
                               1[
                                               1[
                                                                               1
[
            ]/[
                    ] – [
                          ][
                               1[
                                               1[
                                                                               ]
            ]/[
                    ] – [
                                               ][
[
                          ][
                               ][
                                                                               ]
[
            ]/[
                    ] – [
                          ][
                               ][
                                               ][
                                                                               1
Numero da Guia de Transito
```

Fig. 3.2 – Tela de entrada do Termo de Responsabilidade

Informe as guias a serem relacionadas e pressione <ESC> para efetivar a inclusão do termo de responsabilidade. Um número será gerado e visualizado na tela, assim como a data e hora de geração.

Caso queira cancelar o termo, utilize a opção <canceLar>. Se desejar cancelar apenas uma guia dentre várias relacionadas ao termo, entre na opção <canc.Guia>.

Estão disponíveis também as opções para consulta e emissão do termo.

A baixa do termo de responsabilidade é feita automaticamente quando se efetiva a baixa da guia de trânsito a ele relacionado.

#### 3.3 Manter Termo de Verificação de Carga

Este módulo permite relacionar guias de trânsito ou romaneios para gerar um termo de verificação de carga (TVC). A seguir visualizamos a tela para inclusão e seus campos.

Secretaria de Estado de Receita e Controle de MS 08/03/2005 - 10:00 CSF - DESENVOLVIMENTO SISTEMAS Sistema Fronteiras == ESC-Relaciona DEL-Sai CTRL+U-ajUda TVC.....: Numero: [ 1 Data/Hora Geracao..: [ / 1 ] – [ • Ano...: [ 1 Placa do Veiculo...: [ 1 Posto.: [ ] ][ ] Motorista.: CNH...: [ ] Nome..: [ Nro.Docto Posto Veiculo Carreta Tipo Documento Ano ]/[ 1[ [][] 1[ ][ 1[ 1[ 1 [][] 1[ 1/[ 1[ 1[ 1[ ] 1[ ]/[ 1[] 1[ 1[ ] 1[ 1[ 1[ 1/[ 1 [][] 1[ 1[ 1[ 1[ 1[ 1/[ 1 [][] 1[ 1[ 1[ 1[ 1[ [][] ][ ]/[ ][ ][ ][ ] ][ Placa do veiculo

Fig. 3.3 – Tela de entrada do Termo de Verificação de Carga

<u>Placa do Veículo:</u> Informe a placa do veículo das guias/romaneios a serem relacionadas ao TVC.

Motorista CNH/Nome: Informe o número da CNH e o nome do motorista.

Na seqüência informe os dados referentes aos documentos (guias e romaneios).

Tipo Documento:[E] - Romaneio de Entrada[S] - Romaneio de Saída[G] - Guia de Trânsito

<u>Nro.Docto</u>, <u>Ano</u>, <u>Posto</u>: Informe o número, ano e posto do Romaneio ou da Guia de Trânsito.

<u>Veiculo</u>, <u>Carreta</u>: Após relacionar um Romaneio ou uma Guia de Trânsito, serão visualizadas a placa e a carreta do veículo correspondente.

Após relacionar os documentos, pressione <ESC> para efetivar a inclusão do TVC. Um número será gerado e visualizado na tela. Ao se pressionar <ENTER>, uma tela para emissão do termo será visualizada.

Para baixar um TVC utilize a opção <Baixar>, onde será visualizada uma tela conforme a figura 3.4.

```
08/03/2005 - 10:00
Secretaria de Estado de Receita e Controle de MS
CSF - DESENVOLVIMENTO
                                                                     SISTEMAS
                                                      = Sistema Fronteiras 💳
ESC-Relaciona DEL-Sai CTRL+U-ajUda
Nro Termo/Ano..: [
                           ]/[2005] Posto..: [007][DESENVOLVIMENTO
                                                                           ]
                        Data/Hora Geração..: [
                                                         ] — [
                                                                 1
 Tipo Documento
                   Nro.Docto
                               Ano
                                    Posto
                                                         Veiculo Carreta
                            ]/[
                                   ][
                                        ][
 [][]
                  ][
                                                         ][
                                                                  ][
                                                                           ]
 [][]
                  ][
                            ]/[
                                   ][
                                        ][
                                                         ][
                                                                  ][
                                                                           ]
                            ]/[
 1 [ ]
                  1[
                                   1[
                                        ][
                                                         1[
                                                                  1[
                                                                           1
 [][]
                            ]/[
                  ][
                                   ][
                                        ][
                                                         ][
                                                                  ][
                                                                           ]
                                                     << Dados da Baixa>>
 Usuário..... [
                               ][
                                                                1
Funcionário..... [
                              ] [
                                                                1
Data/Hr..... [
                                       ]
Tipo Baixa..... [ ][
                                                ] Nro.Daems...: [
                                                                           1
Observação..... [
                                                                           1
                                                                           ]
                                                                           1
Numero do Termo de Verificação de Carga
```

Fig. 3.4 – Tela para Baixar TVC

Informe o <u>número</u>, ano e o <u>posto fiscal</u> do termo a ser baixado e pressione <ESC>. Os itens do TVC, que correspondem aos dados dos documentos relacionados, serão visualizados, assim como a <u>Data/Hora Geração</u>.

Os campos <u>Usuário</u>, <u>Funcionário</u> e <u>Data/Hr</u> serão preenchidos automaticamente indicando a responsabilidade pela baixa.

Para efetivar a baixa, informe os campos:

<u>Nro.Docto:</u> Informe o número do documento liberador (TA, TVF ou Daems).

<u>Observação:</u> Informe o motivo da baixa, obrigatório quando o tipo da baixa for Genérico.

Para consultar um TVC utilize a opção <Consultar>, onde visualizamos a tela com os filtros conforme a figura 3.5.

Secretaria de Estado de Receita e Controle de MS 05/05/2005 - 09:00 CSF - DESENVOLVIMENTO SISTEMAS = Sistema Fronteiras 💳 ESC-Consulta DEL-Sai Período..... [ ] – [ ] Posto Fiscal..... [ ] [ ] TVC...: Nro/Ano....: [ ]/[ ] Posto..... [ ] [ ] Usuário....: [ ] [ ] Funcionário.: [ 1 [ 1 Situacao....: [ ] [ ] 1 Docto.: Tipo..... [ ] [ Nro/Ano....: [ ]/[ ] Posto....: [ ] [ ] Baixa.: Tipo..... [ ] [ ] Descrição do campo onde estiver o cursor

Fig. 3.5 – Tela para Consultar TVC

<u>Período:</u> Informe o intervalo (data inicial e final) que deseja consultar os termos.

<u>Posto Fiscal:</u> Este filtro permite a consulta dos termos gerados pelo posto informado.

<u>Nro/Ano, Posto, Usuário, Funcionário, situação</u> do <u>TVC:</u> Informe o número, ano e posto do termo, usuário, funcionário ou situação.

<u>Tipo, Nro/Ano, Posto</u> do <u>Docto:</u> Informe o tipo, número, ano e posto do documento (guia ou romaneio) relacionado ao termo.

| <u> Tipo Baixa:</u> | [3] – TVF      |
|---------------------|----------------|
|                     | [4] – TA       |
|                     | [5] – DAEMS    |
|                     | [7] - Genérico |

Uma lista será visualizada com o resultado da consulta, conforme o(s) filtro(s) utilizado(s).

Para visualização dos documentos relacionados a um TVC específico da lista, posicione o cursor sobre o termo desejado e pressione <ESC>.

Navegando nas telas, será possível consultar mais detalhes sobre o termo como dados de inclusão e baixa, quando houver.

Para emitir um específico ou vários termos de verificação de carga, acesse a opção <eMitir>.

Algumas observações a respeito do TVC:

- É possível emitir termos de verificação de carga para guias de trânsito de outros postos; o mesmo não se aplica aos romaneios;
- A consulta e emissão trazem dados de TVC local e remoto;
- Para emitir os dados apresentados na tela, pressione <CTRL+E>;

## 4 Módulo Controlar Entrada/Saída

#### 4.1 Manter Romaneio/Pacote de Entrada/Saída

Neste módulo serão digitadas todas as movimentações de notas referentes à entrada/saída de mercadorias no estado. A seguir visualizamos a tela de digitação de um romaneio/pacote juntamente com seus campos.

| ecretaria de Receita e Controle do Estado de MS<br>SF - Fronteiras<br>                                                                                                    | 08/03/2005 - 11:16<br>SISTEMAS<br>= Sistema Fronteiras                   |
|----------------------------------------------------------------------------------------------------|--------------------------------------------------------------------------|
| ESC-Inclui DEL-Sai CTRL+E-opcoEs CTRL+U-ajUda<br>Romaneio de ENTRADA/Ano: [ ]/[2005] Posto: [ ]<br>Veiculo/Malotes: [ ]/I[ 0] S[ 0]<br>Motorista CNH/Nome: [ ] [                                                                                                    | Dt Entr: [14022005]<br>B[ 0] C[ 0]<br>]                                  |
| Tipo Nota Fiscal: [][ ] Tipo Produto: [] [<br>Natureza da Operacao: [] [<br>Inscricao DESTINATARIO.: [] [<br>CNPJ/CPF DESTINATARIO: [] ]<br>CNPJ/CPF REMETENTE: [] UF Rem: [<br>Numero da Nota Fiscal: [] Serie: [] Data<br>Valor Total da Nota: [] ] Serie: [] Data<br>Descricao da Mercadoria: [] ] Peso | < Incluir >>]<br>]<br>]<br>[] Reg: [ ]<br>Emissão: [ ]<br>[] [] Sit: [ ] |
| DEST: [ ] [ ] Regimes: [ ] [ ] [<br>SUBS: [ ] [ ] Regimes: [ ] [ ] [<br>ATV.: [                                                                                                    |                                                                          |
| Numero do Romaneio/Pacote                                                                                                    |                                                                          |

Fig. 4.1 – Tela de digitação de notas fiscais

<u>Romaneio de ENTRADA/Ano:</u> Deverá ser informado o número de um romaneio já existente caso queira complementar a digitação de notas; ou simplesmente pressionar a tecla <ENTER> quando for o caso de inclusão de um novo Romaneio.

<u>Dt Entr.</u>: Indica a data de entrada da mercadoria no posto fiscal. Este campo será preenchido pelo sistema com a data do dia corrente, sendo impossível a alteração desta data.

<u>Veiculo/Malotes:</u> Deverá ser informada a placa do veículo que está ransportando as mercadorias. Ao lado, serão visualizados os números dos malotes que estão sendo utilizados.

<u>Motorista CNH/Nome:</u> Devem ser informados o número da CNH e o nome do motorista.

Os dados acima citados são pertinentes às informações básicas do Romaneio. Os próximos campos que aparecem na tela referem-se aos dados da Nota Fiscal das mercadorias.

<u>Tipo Nota Fiscal</u>: Deverá ser informado se Nota Fiscal é Eletrônica ou não. [S] – Sim [N] – Não

<u>Tipo Produto</u>: Deverá ser informado o tipo da mercadoria da nota fiscal. As seguintes opções estão disponíveis:

[1] – Comércio Indústria

[2] – Agricultura

[3] – Pecuária

[4] – Combustível

[5] – Lubrificantes

<u>Natureza da Operação</u>: Deverá ser informada a operação realizada com a mercadoria. As seguintes opções estão disponíveis:

#### Entrada

Saída

| [0] - Devolução               | [0] – Devolução                  |
|-------------------------------|----------------------------------|
| [1] - Normal                  | [1] – Normal                     |
| [2] - Suspensão               | [3] – Retorno Suspensão          |
| [3] - Retorno Suspensão       | [4] – Isentas/não Tributada      |
| [4] - Isentas/nao Tributada   | [5] – Exportação Direta          |
| [7] - Substituição/regime     | [6] – Suframa                    |
| [8] - Diferencial de Alíquota | [7] – Substituição/regime        |
| [A] - Ativo Permanente        | [9] – Saída de Álcool            |
| [I] - Insumos                 | [M] – reMessa para exportação    |
| [C] - importaCão              | [O] – fOrmação de lote/suspensão |
| [G] - Representante Comercial | [I] – Insumos                    |
| [K] - Reducao Base de Calculo | [N] – coNhecimento de frete      |
| [Y] - Substituicao Parcial    | [S] – Simples Remessa            |
| [S] - Simples Remessa         | [T] – Transferência              |
| [T] - Transferência           |                                  |
| [U] - material de constrUcão  |                                  |
| [X] - entrada para eXportação |                                  |

Fig. 4.2 – Relação das Naturezas de Operação

<u>Inscrição DESTINATARIO</u>: Informe a inscrição estadual do contribuinte destinatário da mercadoria. Ao final da tela, onde visualizamos DEST, serão ilustradas algumas informações adicionais sobre o mesmo, tais como a situação e atividade.

<u>CNPJ/CPF DESTINATARIO</u>: Será preenchido automaticamente após informar a inscrição. Caso isto não ocorra, será permitida a digitação do CPF ou CNPJ do destinatário. Através desta informação, poderemos verificar se existe Inscrição Estadual.

Em caso afirmativo, a inscrição será visualizada. Caso contrário, a nota fiscal ficará pendente, devendo ser enviada e liberada no módulo de exatoria.

<u>CNPJ/CPF REMETENTE:</u> Informe o CNPJ ou CPF do Remetente da mercadoria. Se o remetente possuir inscrição substituto no estado, seus dados serão visualizado no campo SUBS. ao final da tela.

UF Rem: Informe a unidade da federação do remetente da nota fiscal.

<u>Reg:</u> Informe o código do regime especial do remetente ou do destinatário, caso a natureza de operação da NF seja [7]-Substituição ou [8]-Dif.Alíquota.

Numero da Nota Fiscal: Informe o número da nota fiscal.

Serie: Informe a série da NF.

Data Emissão: Informe a data de emissão da NF.

Valor Total da Nota: Informe o valor total da nota fiscal.

<u>ICMS Retido:</u> Este campo deverá ser preenchido somente se o remetente da mercadoria possuir inscrição de substituto e a natureza de operação for [7]-Substituição ou [8]-Dif.Alíquota.

Descrição da Mercadoria: Informe a descrição da mercadoria contida na NF.

Caso queira cancelar o romaneio, utilize a opção <canceLar>. Se desejar cancelar apenas uma nota dentre várias relacionadas ao romaneio, entre na opção <cancelar Nota>.

Estão disponíveis também as opções para consulta, alteração e emissão do romaneio.

Algumas observações a respeito do romaneio:

 Nos postos fiscais e transportadoras será necessário informar o número dos malotes a serem utilizados antes de iniciar a digitação das notas;

- Para cadastrar um <u>conhecimento de frete</u>, digite [N]-coNhecimento frete no campo Natureza da Operação. Vale lembrar que será permitida a digitação de apenas um conhecimento por nota;
- Para cadastrar uma <u>CEPI</u>, digite [I]-Insumos no campo Natureza da Operação;
- Para a natureza [T]-Transferência, permite-se informar o mesmo CPF/CNPJ do remetente e destinatário, sendo a UF = MS;
- Para a natureza [T]-Transferência, caso a inscrição do destinatário seja agropecuária (> 285000000), a UF deve ser diferente de MS, caracterizando transferência interestadual; Neste caso, o sistema questionará se o mesmo enseja crédito, gerando assim uma <u>CEPI</u>;
- Digite a inscrição '999999999' para notas de consumidor final;
- Caso a inscrição tenha atividade relacionada à <u>exportação</u>, a natureza da operação será obrigatoriamente [X]-eXportação. Isto se aplica somente aos postos fiscais;
- Para gerar uma <u>pendência genérica</u> na NF, pressione as teclas <CTRL+E> na tela de digitação das notas e acesse a opção <Gera pend>;
- Outras opções estão disponíveis ao pressionar <CTRL+E>:
  - 1. <Notas> Consulta as notas digitadas no romaneio;
  - 2. <Canc notas> Cancelar uma nota;
  - 3. <naTureza> Consulta natureza da operação;
  - 4. <Digito> Consulta dígito verificador;
  - 5. <Matr> Consulta ou altera matrícula;
  - 6. <cOntribuinte> Consulta contribuinte;
  - 7. <inc/alt.Itens> Digitação de itens da nota fiscal;
- Estas regras são aplicáveis na digitação de romaneio de saída;

|                      |                                | alotos (vel alleño 1).  |
|----------------------|--------------------------------|-------------------------|
| Tipo de l            | Movimento: Entrada             | Malote                  |
| Tipo do Produto      | 4 – Combustível                | C - Combustível         |
| -                    | 5 – Lubrificante               |                         |
| Natureza de Operação | 7 - Substituição/Regime        | S - Substituição/Regime |
|                      | 1 - Normal                     | A - Operação Integral   |
|                      | C - Importação                 |                         |
|                      | T – Transferência              |                         |
|                      | K – Redução de Base de Cálculo |                         |
|                      | Demais Naturezas               | B – Outras Operações    |

• Tabela de relacionamento entre notas com os malotes (ver anexo I):

| Tipo de M            | ovimento: Saída             | Malote                  |
|----------------------|-----------------------------|-------------------------|
| Tipo do Produto      | 4 – Combustível             | C - Combustível         |
|                      | 5 – Lubrificante            |                         |
| Natureza de Operação | 7 - Substituição/Regime     | S - Substituição/Regime |
|                      | 5 – Exportação Direta       | B - Exportação          |
|                      | M – Remessa Fins Exportação |                         |
|                      | O – Formação Lote/Suspensão |                         |
|                      | Demais Naturezas            | V - Via Fisco           |

Fig. 4.3 – Relação entre Nota e Malote conforme Tipo e Natureza da NF

Algumas observações a respeito do romaneio integrados à balança:

- Os Romaneios de entrada, saída e a Guia de Trânsito estão aptos a trabalhar com a balança informatizada;
- Se a placa informada no campo <u>Veículo</u> possuir aferição, ou seja, foi pesada na balança, a tela da fig. 4.4 será visualizada;

```
<< Ticket de Aferição de Carga >>
Código de Pesagem.: [0001]
Placa do Cavalo...: [GSM-2101]
Classificação....: [2C1 ] [Caminhão dois eixos acoplado a reboque um ]
Data/Hora.....: [17/08/2005] [11:07]
Peso Bruto (kg)...: [ 1568]
Tara (kg).....: [ 501]
Peso da Carga (kg): [ 1067]
Tecle < ENTER > para continuar...
```

Fig. 4.4 – Tela com o ticket de aferição de carga

- O campo <u>Peso Bruto (Kg)</u> deverá ser informado quando o romaneio de saída estiver vinculado a um ticket de pesagem;
- No posto fiscal equipado com balança ativa, o sistema trará automaticamente o ticket de pesagem para a placa informada;
- O ticket de pesagem estará disponível para utilização por 6 horas;
- Caso o sistema não encontre ticket para a placa informada, o usuário será questionado se o veiculo foi aferido na balança. Se não foi aferido, as regras de pesagem não serão aplicadas;
- Caso a placa informada na balança esteja errada e o usuário tenha optado pela aferição, o sistema solicitará o código e placa do ticket;
- A tolerância de peso admitida em caso de divergência entre as mercadorias e o ticket é de 5% ou 800 kg;
- Caso a divergência ultrapasse a tolerância determinada, deverá ser liberado com um Termo de Verificação de Carga (TVC);

Após a digitação das notas fiscais do romaneio, o usuário poderá efetuar o fechamento na qual permitirá visualizar o ticket utilizado e documentos relacionados ao mesmo.

Vale lembrar que o fechamento será visualizado somente se houver divergência de peso, ultrapassando a tolerância permitida, conforme a tela da fig. 4.5.

ESC-Continua DEL-Retorna << Peso Total das Notas Diverge do Peso Aferido na Balança >> Código de Pesagem.: [0001] Placa do Cavalo...: [GSM-2101] Classificação....: [2C1 ] [Caminhão dois eixos acoplado a reboque um e] Data/Hora....: [17/08/2005] [11:07] Nr. Docto Tipo Ano Posto Fiscal Peso (kq) Qtd.Nf 297] [Saída [2005] [007] [DESENVOLVIMENTO [ 1000] 1] [ ] ] Γ ] ] ] [ ] [ ] [ [ ] [ [ Γ ] ] [ ] ] [ ] [ ] ] [ ] [ [ Γ ] [ ] ] [ ] [ [ ] ] ] [ [ Γ Total Doctos [ 1] (kg) [ 1000] 1] Totais [ Peso (kg): Carga [ 1067] Divergente [ 671 Perc. Divergente (%): [6.279]

Fig. 4.5 – Tela com o ticket de aferição de carga

## 5 Módulo Controlar Notas Fiscais Interna

#### 5.1 Manter Romaneio/Pacote Interno

Neste módulo serão digitadas todas as movimentações de notas referentes à circulação interna de mercadorias no estado.

Algumas observações a respeito do romaneio:

• Na operação interna é utilizado um único tipo de malote para as notas fiscais, e existe também uma única classe de malotes internos:

- A inscrição do remetente também deverá ser informada, valendo as mesmas regras da inscrição do destinatário;
- As naturezas de operação interna;

| [0] - Devolução               |
|-------------------------------|
| [1] - Normal                  |
| [2] - Suspensão               |
| [4] - Isentas/não Tributada   |
| [7] - Substituição/regime     |
| [K] - Redução Base de Calculo |
| [S] - Simples Remessa         |
| [T] - Transferência           |

Fig. 5.1 - Relação das Naturezas de Operação Interna

## 6 Módulo Controlar Exatoria

#### 6.1 Manter Termo de Verificação Fiscal

Neste módulo poderão ser feitas liberações de notas pendentes através de um Termo de Verificação Fiscal (TVF). A seguir visualizamos a tela de digitação de um TVF juntamente com seus campos.

```
Secretaria de Receita e Controle do Estado de MS
                                                      15/03/2005 - 09:20
CSF - Fronteiras
                                                                SISTEMAS
                                                     = Sistema Fronteiras
    ESC-Proxima Tela DEL-Sai CTRL+E-opcoEs CTRL+U-ajUda
    Posto de Entrada.: [
                          1 [
                                    Data T.V.F.: [15/03/2005]
    Numero do TVF....: [
                               1
                          - R o m a n e i o -----<< Inc.TVF >>-
    Numero/Ano..... [
                               ]/[2005] Dt Entrada: [
                                                                  1
    Placa do Veiculo.: [
                               1
    Motorista: CNH...: [
                                    1
              Nome..: [
                                                                  1
                  ———— Transportador —
    Transportador(a).: [
                                                                  1
                              1[
    CNPJ/CPF..... [
                                    1
                                          Insc.Estadual: [
                                                                  ]
    Endereço....: [
                                                   ] Num: [
                                                                  ]
    Telefone..... [
                                                     UF.: [ ]
                               1
    Município..... [
                               ][
                                                                  ]
    Numero do Termo de Verificação Fiscal
```

Fig. 6.1 – Tela de entrada do TVF

Posto de Entrada: Local de origem do TVF.

Número do TVF: Ilustra o número do termo após a inclusão.

Data T.V.F.: Visualiza a data de geração do termo.

<u>Numero/Ano:</u> Informe o número e ano do romaneio com as notas pendentes; na seqüência, os campos <u>Dt Entrada</u>, <u>Placa do Veiculo</u>, <u>CNH</u> e <u>Nome Motorista</u> serão visualizados, complementando os dados do romaneio.

<u>Transportador(a)</u>: Informe o código da transportadora; na seqüência, os campos <u>CNPJ/CPF</u>, <u>Insc.Estadual</u>, <u>Endereço</u>, <u>Num</u>, <u>Telefone</u>, <u>UF</u> e <u>Município</u> serão visualizados, complementando os dados do(a) transportador(a).

Caso o transportador não seja conveniado – não possua o regime 92 – ela não terá um código de transportadora, devendo, portanto, informar os campos restantes manualmente.

| ESC-Prox.Tela DEL-Sai | CTRL+E-opcoEs CTRL+ | +U-ajUda CTRL+N- | retorNa |
|-----------------------|---------------------|------------------|---------|
|                       |                     |                  |         |
| U.F [ ]               | Γ                   |                  | ]       |
| Insc.Estadual: [      | ]                   |                  |         |
| CNPJ/CPF: [           | ]                   |                  |         |
| Nome [                |                     | ] Tel.: [        | ]       |
| Endereço: [           |                     | ] Num.: [        | ]       |
| Município: [          |                     | ]                |         |
|                       |                     |                  |         |
| U.F [ ]               | [                   |                  | ]       |
| Insc.Estadual: [      | ]                   |                  |         |
| CNPJ/CPF: [           | ]                   |                  |         |
| Nome [                |                     | ] Tel.: [        | ]       |
| Endereço: [           |                     | ] Num.: [        | ]       |
| Município: [          |                     | ]                |         |

Na seqüência será visualizada a tela apresentada na fig. 6.2.

Fig. 6.2 – Tela de dados Remetente/Destinatário

Informe os dados do remetente e destinatário da nota fiscal nos campos descritos. Caso o contribuinte possua cadastro, os dados pessoais serão preenchidos automaticamente.

Ao informar estes dados, uma terceira tela será visualizada com as notas fiscais pendentes, conforme fig. 6.3. Estas são referentes à inscrição do destinatário e cnpj do remetente informados na tela da fig. 6.2.

**Obs.:** Caso não visualize nenhuma nota, certifique-se de que as informações do remetente e destinatário estão corretas ou se os dados da nota digitada na entrada ou saída estão coerentes com a nota física.
Secretaria de Receita e Controle do Estado de MS 16/03/2005 - 08:23 CSF - Fronteiras SISTEMAS = Sistema Fronteiras ESC-Proxima Tela DEL-Sai CTRL+U-ajUda CTRL+N-retorNa CTRL+T-Pend Num.Nota Serie Tip Pend s/n Base de Calculo Valor ICMS Seq. ] [ ] [ [ ] [ ] ] [ ] [ ] [ ] [ ] ] [ ] [ [][ ] [ [ ] [ ] [ [][ ] ] ſ 1 [ ] [ ] [ ] [ ] [][] 1 [ ] [ ] [ ] [ ] ] ſ ] [ [ ] [ 1 [ [ ] 1 ] [ ] [ ] [ 1 ſ Γ ſ 1 Γ 1 1 [ 1 [ [][ 1 [ ] Γ Digite: [S]-Incluir [N]-Não incluir

Fig. 6.3 – Tela de Notas Pendentes a Liberar

Selecione as notas a serem liberadas pressionando a tecla [S], incluindo a NF ao TVF. Caso queira verificar a(s) pendência(s) da nota, pressione as teclas <CTRL+T>.

| cretaria de Receita e Controle do Estado de MS 16/03/2005 - 08:<br>F - Fronteiras SISTEM<br>Sistema Fronteir                                                                                         |
|----------------------------------------------------------------------------------------------------|
| ESC-Proxima Tela DEL-Sai CTRL+U-ajUda CTRL+E-opcoEs CTRL+N-retorNa                                                                                                    |
| - Cód Descricao das Infracoes<br>[ ][<br>[<br>[<br>]                                                                                                    |
| Obs.:       [       ]         [        ]         - Cód       Enquadramento Infracoes       ]         [       ]       ]         [       ]       ]         [       ]       ]         [       ]       ] |
| [ ][<br>-Cód — Enquadramento Penalidades — ]<br>[ ][<br>[ ][<br>]                                                                                                    |
| [][]<br>[][<br>[][<br>]                                                                                                    |
| Código da Infração Cometida pelo Contribuinte                                                                                                    |

Fig. 6.4 – Tela de Infrações e Penalidades

Selecione a <u>descrição da infração</u> e os <u>enquadramentos da infração</u> e <u>penalidades</u>. Caso queira consultar as infrações e enquadramentos cadastrados, pressionando as teclas <CTRL+E> nos campos correspondentes. No campo <u>Obs</u>. poderá ser feita uma complementação quanto à infração.

### <u>Tipo Intimado:</u> [1] – Remetente [2] – Destinatário [3] - Transportadora

| ESC-Inclui DEL-Sai CTRL+U-a | ajUda CTRL+N-: | reto | rNa tela | a   |   |    |
|-----------------------------|----------------|------|----------|-----|---|----|
| Valor das Mercadorias: [    | 00.00]         |      |          |     |   |    |
| Valor Agregado [            | ]              | [    | 0.00]    | 00  |   |    |
| Valor de Reducao [          | ]              | [    | 0.00]    | 00  |   | ĺ  |
| Base de Calculo [           | ]              |      |          |     |   |    |
| Alíquota ICMS [             | ]              | [    | 0.000]   | olo |   |    |
| Créd. ICMS de Origem: [     | 0.00]          | [    | 0.00]    | 00  |   |    |
| ICMS a Recolher [           | ]              |      |          |     |   | ĺ  |
| Multas do ICMS [            | 0.00]          | [    | ]        | 00  |   |    |
| de Outras Origens: [        | ]              |      |          |     |   |    |
| Descrição da Multa: [       | ]              |      |          |     |   | İ  |
| Somas [                     | ]              |      |          |     |   |    |
|                             |                |      |          |     | 1 | -1 |

Fig. 6.5 – Tela de Cálculos e Valores

Valor das Mercadorias: Soma do valor da(s) nota(s) fiscal(is) selecionadas.

<u>Valor Agregado:</u> Informe o valor agregado ou o percentual a agregar sobre o valor das mercadorias.

<u>Valor de Redução:</u> Informe o valor de redução ou o percentual de redução sobre o valor das mercadorias.

<u>Base de Cálculo:</u> Visualiza a base de cálculo do TVF de acordo com os valores anteriormente informados.

<u>Alíquota ICMS:</u> Informe o percentual (2%, 5%, 10%, 12%, 17%, 19%, 25% ou 27%) da alíquota de ICMS.

<u>Créd. ICMS Origem:</u> Informe o valor ou percentual do crédito do ICMS de origem.

<u>ICMS a Recolher:</u> Visualiza o valor do ICMS de acordo com a alíquota e crédito informados.

<u>Multas do ICMS:</u> Informe o valor ou o percentual da multa. Caso informe o percentual, uma tela será visualizada para optar se a multa será incidente sobre a Base de Cálculo ou ICMS a recolher.

<u>Multas de Outras Origens:</u> Informe as multas de outras origens, que não seja o ICMS, quando houver.

Descrição da Multa: Descreva a multa de forma simplificada.

Somas: Visualiza o valor a ser cobrado no TVF.

Local Desembaraço: [1] – Agência Fazendária [2] – Posto Fiscal [3] – U.G.C.T.

Matric.Funcionário: Informe até três (3) matrículas para responsabilidade do TVF.

Estão disponíveis também as opções para consulta, alteração, cancelamento e emissão do TVF.

Algumas observações a respeito do TVF:

- Caso a infração informada na tela da fig. 6.4 seja <u>08</u> ou <u>24</u> relacionada ao tributo 641 (multas relativas ao ICMS) -, basta informar a multa de outras origens na tela da fig. 6.5.
- O sistema permite a digitação de <u>Termos Manuais</u>. Se o posto estiver autorizado, ao acessar a opção <Incluir>, será feito um questionamento quanto ao termo ser manual ou não. Em caso afirmativo, uma tela será visualizada com os campos <u>Posto, Número</u> e <u>Data</u> do termo manual;
- Caso esteja liberando notas de <u>exportação</u> (digitadas com natureza de operação 'X'- Entrada para exportação) e usando a infração 22, o contribuinte deve possuir regime especial 91.
- Nas U.G.C.T. e Transportadoras, será possível fazer o <u>desdobramento</u> de notificações em TVF. Em caso afirmativo, uma tela será visualizada para informar o <u>Posto</u> e <u>Número</u> da notificação. Os demais campos <u>Tipo</u>, <u>Data</u> <u>Geração</u> e <u>Transportadora</u> serão visualizados na seqüência.
- É necessário dar <u>Entrada de Notificação</u> no módulo < Controlar U.G.C.T. > antes de fazer o desdobramento.

• Regras de Intimação para o campo Intimado do TVF:

I) <u>Substituição Tributária</u> - O intimado pode ser o Contribuinte Destinatário, se não possuir pendência; caso contrário o intimado será a Transportadora;

II) <u>NÃO Substituição Tributária</u> - Se a infração for [22]-Exportação e pacote de Entrada, intima automaticamente o Destinatário. Nos outros casos, o intimado deve ser automaticamente a Transportadora, desde que, conveniada. Na alteração será permitido intimar o Contribuinte desde que haja liberação do fiscal responsável;

III) <u>Para Transportadoras NAO Conveniadas ou Transportadoras</u> <u>Independentes</u> - O intimado pode ser o Remetente, Destinatário ou a Transportadora.

#### 6.2 Manter Termo de Apreensão

Neste módulo poderão ser feitas liberações de notas pendentes através de um Termo de Apreensão (TA). A digitação de um TA é similar a de um TVF e segue a mesma seqüência de telas, com apenas algumas particularidades que serão detalhadas.

Na tela de dados do remetente e destinatário, similar a tela da fig.6.2, terá o acréscimo dos campos referentes ao <u>detentor</u> do objeto no momento da apreensão: <u>Nome, RG</u> e <u>CNPJ/CPF</u>.

Após a tela de infrações e penalidades, será visualizada uma tela para discriminação dos bens, mercadorias e/ou documentos apreendidos.

Na tela de cálculos e valores, similar a tela da fig.6.5, terá o acréscimo dos campos referentes ao <u>depositário</u> da apreensão: <u>RG/CNPJ/CPF</u>, <u>Endereço</u>, <u>Telefone</u>, <u>Município</u> e <u>UF</u>.

Estão disponíveis também as opções para consulta, alteração, cancelamento e emissão do TA.

Algumas observações a respeito do TA:

- O termo de apreensão não obriga informar os dados referentes ao romaneio, ou seja, é permitido fazer um TA sem vínculo com uma nota fiscal.
- Caso a infração informada na tela da fig. 6.4 seja <u>08</u> ou <u>24</u> relacionada ao tributo 641 (multas relativas ao ICMS) -, basta informar a multa de outras origens.
- O sistema permite a digitação de <u>Termos</u> <u>Manuais</u>. Se o posto estiver autorizado, ao acessar a opção <Incluir>, será feito um questionamento quanto ao termo ser manual ou não. Em caso afirmativo, uma tela será visualizada com os campos <u>Posto</u>, <u>Número</u> e <u>Data</u> do termo manual;

#### 6.3 Manter Notificação Transportadora

Neste módulo poderão ser feitas liberações de notas pendentes através de uma Notificação Transportadora (NOT). A digitação de uma NOT é similar a de um TVF e segue basicamente a mesma seqüência de telas, com apenas uma particularidade detalhada na seqüência.

Após relacionar as notas, uma tela será visualizada para informar a Exposição de Motivos pelo qual o termo será gerado e o Embasamento Legal para a aplicação do termo.

Finalizando a notificação, será apresentada a tela de cálculos e valores.

Estão disponíveis também as opções para consulta, alteração, cancelamento e emissão da NOT.

#### 6.4 Liberar Romaneio de Entrada/Saída

Este módulo também permite a liberação de notas pendentes e está disponível para romaneios de entrada, saída e interna. A tela é semelhante à utilizada no módulo Controlar Entrada/Saída/Interna.

Selecionando a nota, uma tela para efetivar a liberação será visualizada. Abaixo listamos os motivos de liberação:

- [2] Formalização de Processo;
- [5] DAEMS;
- [7] Genérico;
- [9] GNRE;

### 6.5 Consultar Romaneio com Pendência

Neste módulo será possível consultar os romaneios pendentes no sistema, informando o <u>Período</u> no qual se encontra o romaneio.

Para consultas específicas, utilize outros filtros informando o <u>Usuário</u> ou <u>Funcionário</u> responsáveis pelo documento.

Além do <u>Usuário</u>, <u>Funcionário</u> e <u>Romaneio</u>, as seguintes informações serão visualizadas na tela depois de efetivada a consulta:

TP: Tipo do romaneio:

- [E] Entrada; [S] – Saída;
- [I] Interna;

Dt. Mvto: Data de movimento do romaneio;

Placa: Placa do veículo;

Guia: Indica pendência com Guia de Trânsito;

TR: Indica pendência com Termo de Responsabilidade;

Peso: Indica pendência com peso;

NF: Indica pendência com Nota Fiscal;

### 6.6 Calcular ICMS-Substituição Tributária da Nota Fiscal

Neste módulo será possível fazer cálculos de ICMS-ST, item a item, da nota

fiscal.

O menu principal apresenta três opções conforme verificamos abaixo:

| Secretaria de Estado de Receita e Controle de MS      | 22/09/2005 - 10:00   |
|-------------------------------------------------------|----------------------|
| CSF - DESENVOLVIMENTO                                 | SISTEMAS             |
|                                                       | Sistema Fronteiras 💳 |
| CALCULAR ICMS-ST: Calcular eMitir consultar Pauta     | Sair                 |
| Inclui Itens da Nota Fiscal de Lubrificantes e calcul | a ICMS               |

Fig. 6.6 - Menu principal do calculo de ICMS-ST

Acessando a opção <Calcular>, visualizamos a tela da figura 6.7.

Informe nesta tela o <u>Romaneio</u>, <u>Ano</u> e o <u>Posto</u> onde o mesmo foi gerado, na seqüência pressione <ESC>. Encontrando o romaneio, as seguintes informações serão visualizadas na tela: <u>Data de entrada</u>, <u>Placa do veículo</u>, <u>Malotes</u>, <u>CNH</u> e <u>Nome do Motorista</u>.

Logo abaixo, visualizamos a relação de notas fiscais pendentes deste romaneio. Selecione uma das notas para efetuar o calculo do ICMS-ST e pressione a tecla <ESC> para visualizar a tela referente à digitação dos itens da nota, conforme a figura 6.8.

```
SISTEMAS
CSF - DESENVOLVIMENTO
                                                        ------ Sistema Fronteiras ----
 CALCULAR ICMS-ST: Calcular eMitir consultar Pauta Sair
Inclui Itens da Nota Fiscal de Lubrificantes e calcula ICMS
ESC-Inclui DEL-Sai CTRL+E-opcoEs

      Romaneio Entrada:
      ]/[2005] Posto:
      [007]
      Dt Entr:
      [

      Veiculo/Malotes.:
      [
      ]/ I[
      ] S[
      ] B[
      ] C[

      Motorista CNH...:
      [
      ]
      Nome.:
      [

                                                                                             ]
                                                                                           1
                                                                                             ]
                                                                       —<< Notas Fiscais >>–
 Seq. Documento Valor Nota Fiscal Descrição Merc. Situação
   ] [ ] [
                                                                                             1
 Γ
                                              1[
                                                                      1[
     ] [
                  ] [
                                               1[
                                                                      1[
                                                                                             1
 [
     ] [
                  ] [
                                               ][
                                                                      ][
 [
                                                                                             1
     ] [
                  ] [
                                               1[
                                                                      1[
                                                                                             1
 Γ
     ] [
                  ] [
                                               ][
                                                                      ][
 [
                                                                                             1
                  ] [
                                              ][
                                                                      ][
 [
    ] [
                                                                                             1
Quantidade Total NFs Pendentes: [ 1] Quantidade Total NFs: [ 1]
Numero do romaneio de entrada
```

Fig. 6.7 – Tela com informações sobre o romaneio e as notas pendentes.

| ESC-Inclui DEL-Retorna CTRL+E-opcoEs                                                                                                    |             |
|----------------------------------------------------------------------------------------------------|-------------|
| Romaneio: [ 369]/[2005]-[007] [DESENVOLVIMENTO<br>Nota fiscal: [ 2222] CNPJ Rem: [60579422000195] Dt Emis: [15/09/2005                                   | ]           |
| Código Descrição Quantidade Valor Unitário BC Vlr ICMS<br>Marca Embalagem Litros Emb                                                                     |             |
|                                                                                                    | ]           |
|                                                                                                    | ]           |
|                                                                                                    | ]           |
| Quantidade: [ 1] ICMS a recolher: [ 0.00                                                                                                    | ]           |
| UF Nota Fiscal Origem: [SP][SAO PAULO] Alíquota: [17.00Valor das Mercadorias: [0.00]Valor Agregado.: [0.00Valor de Redução: [0.00]Base de Calculo: [0.00 | ]<br>]<br>] |
| coalgo do produco                                                                                                    |             |

Secretaria de Estado de Receita e Controle de MS 08/09/2005 - 10:00

Fig. 6.8 – Tela de digitação dos itens da nota fiscal.

Na tela da figura 6.8, o usuário deve informar o código do produto; caso não o saiba, basta pressionar <ENTER> no campo <u>Código</u> para a tela da figura 6.9 ser visualizada.

```
ESC-Consulta DEL-Retorna
Código Marca
                                Produto
       ] [
[
                              ] [
                                                                   ]
                                                                   ]
Γ
       ]
         [
                              1 [
                              1 [
                                                                   ]
[
       ]
         [
                                                                   ]
[
       ]
         [
                              ] [
[
       ] [
                              ] [
                                                                   ]
ſ
       1 [
                              1 [
                                                                   1
Marca do Produto
```

Fig. 6.9 – Tela de consulta dos produtos por marca ou produto.

Nesta tela, o usuário poderá consultar produtos informando uma <u>Marca</u> ou um <u>Produto</u>, ou a combinação dos dois. Depois de localizado o produto correspondente, pressione <ESC> para visualizar uma tela com as embalagens disponíveis para o produto selecionado, conforme a figura 6.10.

| ESC-Transporta DEL-Retorna                                                   |                |          |
|------------------------------------------------------------------------------|----------------|----------|
| Marca do Lubrificante: [MARCA DE TES]<br>Nome do Lubrificante: [LUBRIFICANTE | TE<br>DE TESTE | ]<br>]   |
| Cad Decemieño                                                                |                | igens >> |
| Cod Descrição                                                                | Llt            | ros      |
| [ 1] [40/200                                                                 | ] [            | 8.00]    |
| [ 2] [40/500                                                                 | ] [            | 10.00]   |
| [3] [24/1                                                                    | ] [            | 24.00]   |
| [4] [6/3                                                                     | ] [            | 18.00]   |
| [5] [6/3,5                                                                   | ] [            | 21.00]   |
| [ 6] [4/5                                                                    | ] [            | 20.00]   |
| Total selecionado> 9                                                         |                |          |

Fig. 6.10 – Tela de embalagens por produto

De volta a tela mostrada na figura 6.8, o usuário deve agora informar a <u>Quantidade de Embalagens</u>, observando que o cálculo é baseado em litros.

Vale lembrar que o valor da quantidade informada deve ser como consta na nota. Por exemplo: 10 caixas contendo 40 frascos de 200 ml cada um, o que resultaria em 8 litros cada caixa. O usuário informa 10 na quantidade, e escolhe a embalagem correspondente ao item (neste caso, a embalagem 40/200), o sistema converterá automaticamente para litros.

No próximo campo, o usuário informa o valor unitário da caixa, e não do litro. Pressionando <ENTER> após o valor unitário, a tela representada pela figura 6.11 será visualizada.

```
ENTER-Retorna
1. Valor Total do Item.: [
                                 100.00] Por unidade.: [ 10.00]
2. Redução Base Calculo: [
                                  0.00] Percentual..: [ 0.00]%
3. Valor do MVA..... [
                                 56.63] Percentual..: [ 56.63]%
4. Vlr Item - Red + MVA: [
                                 156.63]
5. Valor da Pauta..... [
                                 568.00] Por litro...: [ 7.10]
6. Base de Calculo....: [
                                 568.00]
7. Alíquota..... [
                                 17.00]%
8. ICMS Calculado..... [
                                  96.56]
9. Credito de Origem...: [
                                   0.00] Percentual..: [ 0.00]%
  ICMS do Item..... [
                                  96.56]
```

Fig. 6.11 – Tela demonstrativa de cálculos.

Na tela acima, o usuário visualiza os cálculos feitos. Com um outro <ENTER>, poderá voltar à tela de itens.

Para calcular um produto **não** encontrado, pode ser informado o código 9999 correspondente a produto não listado. Neste caso não será necessário selecionar a embalagem. O sistema assume como sendo 1, mas o usuário deverá converter manualmente caso a embalagem não seja referente a 1 litro ou uma unidade.

Depois de informar a quantidade e o valor unitário, a tela de cálculos ilustrada na figura 6.11 se abre novamente, mas dessa vez o usuário deverá informar manualmente o percentual de <u>Redução</u>, o percentual de <u>Margem de Valor Agregado</u> (MVA), que deve ser de no mínimo 30%, a <u>Alíquota</u>, que deve variar entre 1.5% e 27.5% e o <u>Crédito de Origem</u> que pode ser de no máximo 12%.

Observações a respeito do cálculo ICMS-ST:

• Se o valor do item da nota fiscal digitado **não** atingir em até 80% do valor da pauta, será utilizada a pauta determinada pelo fisco; acima de 80%, considera-se o valor informado;

### 6.7 Manter Carga de TVF/TA/Notificação

Este módulo permite a inclusão, alteração, consulta, cancelamento e emissão de cargas de termos TVF/TA/NOT manuais. Também é possível cancelar ou reativar um formulário de carga, ou seja, um item da carga.

Ao incluir uma carga de TVF/TA/NOT, é necessário que se informe:

<u>Posto Fiscal</u>: Posto Fiscal da(s) carga(s).

<u>Carga Nro Inicial – Nro Final</u>: Intervalo da carga.

Se uma carga a ser incluída for um subintervalo de uma carga já existente, o sistema automaticamente subdivide a carga e cria a nova, de acordo com a tela da figura 6.12.

```
ESC-Confirma DEL-Sai
               ------<< Carga existente >>---
Posto..... [ ] [
                                                       1
Carga Numero..... [
                           1
Carga Nro Inicial.: [
                           ]
     Nro Final...: [
                           1
              ---<< Cargas a serem criadas >>-
Posto Fiscal
                                    Nro Inicial - Nro Final
Γ
  ] [
                                  1 [
                                         ] – [
                                                           1
                                                - [
Γ
   1 [
                                  1 [
                                             1
                                                           ]
   ] [
                                                – [
                                  ] [
                                             1
                                                           ]
[
```

Fig. 6.12 – Tela de criação subintervalo de carga

Vale ressaltar que essa carga só será criada se não existir nenhum termo manual ativo para o intervalo de carga existente.

Na opção de cancelar formulário, após informar o(s) número(s) do(s) formulário(s) (fig. 6.13), pressione <ESC> para descrever o motivo do cancelamento (fig. 6.14). Teclar <ESC> novamente para inserir o motivo.

```
Secretaria de Estado de Receita e Controle de MS
                                                                23/01/2006 - 09:42
CSF - DESENVOLVIMENTO
                                                                           SISTEMAS
                                                       = Sistema Fronteiras 💳
 CARGA DE TVF/TA:
                           caNcelar formulário
                                                 Reativar formulário
                     . . .
                                                                        . . .
 Cancela formulário da Carga de Termos
                                  CRTL+E-opcoEs
          ESC-Cancela DEL-Sai
          Posto Fiscal: [
                              1 [
                                                                       1
          Item Carga Situação
          Γ
                    ] [
                                                               ]
                    1 [
                                                               ]
          [
                    1 [
                                                               ]
          [
                                                               1
                    1
                      ſ
           [
                                                               ]
                    1
                      ſ
          ſ
                    1 [
                                                               ]
          [
          Descrição do campo
```

Fig. 6.13 - Tela de cancelamento de formulário de carga

```
ESC-Confirma DEL-Sai
Formulário.....: [ ]
Motivo do Cancelamento: [ ]
[ Motivo do Cancelamento do Formulário de Carga de Termo
```

#### Fig. 6.14 – Tela de preenchimento do motivo do cancelamento

Caso queira reativar um formulário cancelado, utilize a opção <Reativar>, que segue as mesmas seqüências do cancelar formulário.

Para consultar os formulários das cargas de termos manuais, escolha a opção <Consultar> informando algum dos filtros: <u>Posto Fiscal</u>, <u>Carga Nro Inicial – Nro</u> <u>Final</u>, <u>Número do TVF/TA</u> ou <u>Data–Hora Inserção</u>.

Após informar o(s) filtro(s), pressione a tecla <ESC> para a visualizar a consulta. Pressionando as teclas <CTRL+E>, será visualizada a opção complementar de consulta <Formulários Cancelados>. Se a carga de TVF/TA manual possuir formulário(s) cancelado(s), a tela da figura 6.15 será visualizada.

| DEL-Sai                      |                  |                                                                             |             |        |
|------------------------------|------------------|-----------------------------------------------------------------------------|-------------|--------|
| Posto: [ ]-[                 | ] Nro Inicial: [ | ] Nro                                                                       | Final: [    | ]      |
|                              |                  | —< <formulari< td=""><td>los Cancela</td><td>dos&gt;&gt;-</td></formulari<> | los Cancela | dos>>- |
| Formulario Motivo do Cancela | amento           | Usuari                                                                      | .o Dt.Can   | cel.   |
| [ ][                         |                  | ][                                                                          | ][          | ]      |
| [ ][                         |                  | ][                                                                          | ][          | ]      |
| [ ][                         |                  | ][                                                                          | ][          | ]      |
| [ ][                         |                  | ] [                                                                         | ] [         | 1      |
| [ ][                         |                  | 1                                                                           | ] [         | 1      |
|                              |                  | ] [                                                                         | ] [         | ]      |
| Número de formulários encont | crados           |                                                                             |             | -      |

Fig. 6.15 – Tela de visualização de formulários cancelados

# 7 Módulo Relatórios Gerenciais e Estatísticos

#### 7.1 Desalocar Documento

Este módulo permite desalocar documentos - guias e romaneios - que se encontram locados e impedidos de serem acessados.

Para efetivar a consulta, basta informar um determinado <u>Período</u>, ou especificar um número de documento, informando o <u>Tipo</u>, <u>Nro Documento</u>, <u>Posto</u> <u>Entrada</u> e <u>Ano</u>.

Além do número do documento, as seguintes informações adicionais serão visualizadas na tela:

Usuário: Responsável pela digitação do documento;

<u>G/R:</u> G-Guia de Trânsito e R-Romaneio;

Data Mvto, Hr Mvto: Data e hora do movimento;

Usr: Quantidade de usuários locando o documento;

Loc: [L] – Locado (genérico); [I] – Inclusão (locado durante a inclusão);

### 7.2 Consultar Movimento de Nota Fiscal

```
02/05/2005 - 09:23
Secretaria de Estado de Receita e Controle de MS
CSF - Fronteiras
                                                          SISTEMAS
                                                Sistema Fronteiras
CONSULTAR NOTAS FISCAIS:
                         Consultar Sair
Consulta Movimentação de Notas Fiscais
ESC-Seleciona DEL-Sai CTR+E-opcoEs CTRL+U-ajUda
Inscrição Estadual..... [
                                        1[
                                                                1
 CNPJ/CPF Interno..... [
                                             ]
CNPJ/CPF Externo ou Substituto.: [
                                             1
Numero Nota Fiscal..... [
                                        1
            ------ Consulta Adicional nos Postos Fiscais >-
Posto Fiscal..... [ ][ ] [
                                            ][
                                                                1
Descrição do campo onde esta o cursor
```

Fig. 7.1 – Tela de Consulta Movimento de Nota Fiscal

Este módulo permite consultar os dados das notas fiscais bem como do seu pacote/romaneio. Na figura 7.1 listamos os filtros para consulta:

Informando a <u>Inscrição</u> <u>Estadual</u> ou o <u>CNPJ/CPJ</u> <u>Externo</u> do contribuinte, podemos realizar a consulta.

A <u>Nota Fiscal</u> é opcional, porém, informada conjuntamente com a inscrição ou CNPJ, agiliza a consulta e traz com exatidão a nota requerida.

O <u>CNPJ/CPJ</u> <u>Interno</u> poderá ser utilizado como filtro quando informamos a inscrição caracterizando consumidor final ('999999999').

No campo <u>Posto Fiscal</u>, mantendo a opção [N]-[Não], a pesquisa será feita localmente, ou seja, na base Fronteiras. Porém é possível consultar um posto específico informando o código. Caso queira verificar em todos os postos, mantenha o campo em branco.

**OBS.:** Vale lembrar que este filtro não está disponível nos postos fiscais.

Após informar o(s) filtro(s) necessário(s), pressione a tecla <ESC> para efetivar a consulta. Caso o registro seja encontrado, a seguinte tela será visualizada:

| DEL-Sai       | C         | TRL-               | +E-opco          | Es        | CTRL          | +U-a       | ajUda           |               |              |              |                |     |            |          |            |           |
|---------------|-----------|--------------------|------------------|-----------|---------------|------------|-----------------|---------------|--------------|--------------|----------------|-----|------------|----------|------------|-----------|
| Nro.NF        | :         | Sr<br>UF           | Valor<br>CNPJ/C  | da<br>PF  | Nota<br>Ext/I | TM<br>nt   | Dt.Er<br>Desci  | miss<br>rição | Mal<br>Merca | ote<br>doria | Roman<br>Filme | eio | Ano<br>Fla | sh       | Pos<br>Con | to<br>f.  |
| [             | 1]        | [A1]<br>[PR]       | ][<br>][76092    | 10<br>907 | 0.00]         | [Ent<br>0] | [20/1]<br>[TES] | 10/200<br>TE  | )3][         | 3            | [              | 237 | ][20<br>][ | 03]<br>] | [00<br>[Nã | 7]<br>.0] |
| [             | 2]        | [A1]<br>[PR]       | ][<br>][76092    | 1C<br>907 | 0.00]         | [Ent<br>0] | [01/1][01/1][]  | 10/20(<br>TE  | )3][         | 1            | [<br>  [       | 236 | ][20<br>][ | 03]<br>] | [00<br>[Nã | 7]<br>.0] |
| [             | ]         | [ ]                | ] [<br>] [       |           | ]             | [<br>]     | ] [<br>[        |               | ][           | -            | [              |     | ][]        | ]        | [          | ]         |
| [<br>Total Se | ]<br>ele: | [ ]<br>[ ]<br>cior | ][<br>][<br>nado | ->        | ]             | [<br>]     | ][<br>]         |               | ][           | -            | [              |     | ][]        | ]<br>]   | [<br>[     | ]         |

Fig. 7.2 – Tela com os dados da Nota Fiscal

As seguintes informações serão visualizadas na tela da figura 7.2:

<u>Nro.NF</u>, <u>Sr</u>, <u>Valor da Nota</u>, <u>Dt.Emiss</u>: Número, série, valor e data de emissão da nota fiscal;

<u>TM:</u> Tipo do movimento; [Ent] – Entrada; [Sai] – Saída;

Malote: Número do malote onde se encontra a nota;

Romaneio, Ano, Posto: Número, ano e posto do romaneio da nota;

UF: Unidade da federação do contribuinte externo;

<u>CNPJ/CPF:</u> O campo será exibido de acordo com a consulta realizada. Se informar como filtro:

- <u>Inscrição Estadual</u> e/ou <u>CNPJ/CPF Interno</u>: será exibido o CNPJ/CPF Externo;
- o <u>CNPJ/CPF Externo</u>: será exibido o CNPJ/CPF Interno;

Descrição Mercadoria: Descrição breve da mercadoria da nota;

Filme, Flash: Número do filme e flash da nota após microfilmagem;

Conf: Indica se a nota fiscal foi conferida;

Para obter detalhes do pacote/romaneio ou da nota fiscal, pressione as teclas <CTRL+E> e acesse as opções <u>dados Romaneio</u> ou <u>dados Nota fiscal</u>. As seguintes informações serão visualizadas respectivamente, conforme as figuras 7.3 e 7.4:

Fig. 7.3 – Tela com dados adicionais do romaneio/pacote

1

]

]

]

]

]

```
DEL-Sai
Nro. NF
        Sr Valor da Nota TM
                           Dt.Emiss
                                     UF Descrição Mercadoria
              1000.00][Saída
                           ][09/02/1995][MT][ROUPA
Γ
     1][UN][
                                                      ]
                                                      1
CNPJ/CPF REMETENTE..... [20573839115
                             1
1
CNPJ/CPF DESTINATARIO..: [56228356000808]
Natureza da Operação...: [1] [Normal
                                           ]
Selo..... [
                            Serie: [ ]
                        ]
                                 ]/[002][JUPIA
Docto Liberação..... [TVF-1522
                                                      ]
                                                      ]
Motivo Genérico..... [
                               ] Local da NF: [FRONTEIRAS
```

Fig. 7.4 – Tela com dados adicionais da nota fiscal

## 7.3 Consultar Últimos Documentos para o Veículo

Este módulo permite consultar os últimos documentos, dentre guias, romaneios e termos, feitos para um determinado veículo.

As seguintes informações podem ser utilizadas como filtro para a consulta:

Placa do Veículo: Informe a placa de um veículo;

<u>Data do Movimento:</u> Informe a data de início como referência para a consulta, ou seja, serão visualizados os documentos a partir da data informada;

Consulta: Informe o tipo de documento que deseja consultar;

- [ ] Todos;
- [1] Guia de Trânsito;
- [2] Guia e Termos relacionados;
- [3] Romaneio;
- [4] Romaneio e Termos relacionados;

Como retorno, serão visualizadas as seguintes informações:

Nro Docto, Ano, Posto: Número, ano e posto do documento;

Data, Hora: Data e hora de geração do documento;

Tipo: Trânsito, TVC, Romaneio, TVF, TEA, NOT;

EDI: Indica se o documento foi gerado a partir de um EDI;

<u>Sit:</u> Situação do documento; [ATV] – Ativo; [BAI] – Baixado; [CAN] – Cancelado; [DES] – Desdobrado;

### 7.4 Controlar Mercadoria em Trânsito

### 7.4.1 Consultar Ocorrência Fiscal

Este módulo permite consultar as Ocorrências Fiscais vinculadas à inscrição estadual, CNPJ/CPF, placa de um veículo ou CNH do motorista. Abaixo listamos os filtros para a consulta conforme a figura 7.5.

Secretaria de Receita e Controle do Estado de MS 06/05/2005 - 10:20 CSF - Fronteiras SISTEMAS Sistema Fronteiras ESC-Inclui DEL-Sai CTRL+E-opcoEs CTRL+U-ajUda Inscrição Estadual.: [ 1 [ 1 CNPJ/CPF..... [ ] Placa do Veiculo...: [ 1 Tipo da Ocorrência.: [ ] [ CNH do Motorista...: [ 1 1 Posto de Origem....: [ ] [ ---<< Ocorrência Fiscal >>-----<< Incluir >> [ ] [ ] [ ] -<< Dados da Inserção >>-] Hora: [ ] Data....: [ Situação: [ ] [ 1 Usuário..: [ ] [ 1 << Dados da Alteração/Cancelamento >>-Data....: [ ] Hora: [ 1 Usuário..: [ ] [ ] Motivo...: [ 1 Descrição do campo

Fig. 7.5 – Tela com dados adicionais da nota fiscal

Inscrição Estadual, <u>CNPJ/CPF</u>, <u>Placa do Veículo</u>, <u>CNH do Motorista</u>: Informe a inscrição, cnpj/cpf, placa ou cnh do motorista que esteja vinculada à ocorrência fiscal;

<u>Tipo da Ocorrência:</u> [I] – Interna [E] – Entrada [S] – Saída [T] – Trânsito [G] – Geral

Posto de Origem: Representa o posto que gerou a ocorrência.

| Situação: | [A] – Alterada/Normal |
|-----------|-----------------------|
|           | [C] - Cancelada       |

Usuário: Responsável pela criação da ocorrência.

Além dos campos descritos acima, as seguintes informações serão visualizadas na consulta:

Ocorrência Fiscal: Descreve a ocorrência aplicada.

Data / Hora: Data e hora de cadastro.

Caso a ocorrência tenha sido alterada ou cancelada, a <u>Data / Hora</u>, <u>Usuário</u>, e o <u>Motivo</u> pela qual a ação foi efetuada serão visualizados.

### 7.4.2 Consultar Utilização de Carga

Este módulo permite consultar a utilização de carga de Guias de Trânsito ou Termos (TVF/TA) manuais. Abaixo listamos os filtros para a consulta conforme a figura 7.6.

Período: Informe o período de cadastro da carga.

<u>Posto:</u> Informe o código do posto fiscal que utiliza a carga. Caso queira consultar a carga de todos os postos, deixar em branco.

Carga: [G] – Guia de Transito [T] – TVF/TA

| Secretaria de Estado de Receita e Controle de MS<br>CSF - DESENVOLVIMENTO                                   | 24/01/2006 - 12:13<br>SISTEMAS |
|----------------------------------------------------------------------------------------------------|--------------------------------|
| CONSULTAR UTILIZACAO DE CARGA: <b>Consultar</b> Sair<br>Consulta Utilização de Carga de Guia de Transito ou | Termos Manuais                 |
| ESC-Seleciona DEL-Sai CTRL+E-opcoEs                                                                         |                                |
| Período: [ ] a [ ]<br>Posto: [ ]-[<br>Carga: [ ]-[ ]                                                        | 1                              |
| Descrição do campo                                                                                          |                                |

Fig. 7.6 – Tela de consulta da utilização de carga

Após teclar <ESC>, o resultado da consulta será visualizado conforme a tela da fig.7.7. Serão exibidos, ordenados por posto e número da carga, os seguintes dados:

PF: Posto fiscal da carga.

<u>Número:</u> Número da carga. <u>Intervalo:</u> Intervalo de carga.

Utilizado: Número de itens de carga utilizados e sua porcentagem.

Inutilizado: Número de itens da carga que foram cancelados e sua porcentagem.

Restante: Quantidade de itens restantes da carga que podem ser utilizados.

Para emitir o resultado da consulta basta pressionar as teclas <CTRL+E>.

| Secretaria de Estado de Receita e Controle de MS 24/01/2006 - 12:1<br>CSF - DESENVOLVIMENTO SISTEMA |                                   |                             |                            |                 |                                                                                                |                      |            |  |
|----------------------------------------------------------------------------------------------------|-----------------------------------|-----------------------------|----------------------------|-----------------|------------------------------------------------------------------------------------------------|----------------------|------------|--|
|                                                                                                    |                                   |                             |                            |                 | Sistema From                                                                                   | nteiras <del>—</del> |            |  |
| CONSULTAR UTIL<br>Consulta Utili                                                                    | IZACAO DE CARGA<br>zação de Carga | <b>: Consu</b><br>de Guia d | <b>ltar</b> Sa<br>e Trans: | air<br>ito ou ' | Termos Manua                                                                                   | ais                  |            |  |
| DEL-Sai CTRL+                                                                                       | E-opcoEs                          |                             |                            |                 |                                                                                                |                      |            |  |
| Período: [01                                                                                        | /01/2005] a [24                   | /01/2006]                   | Posto:                     | [007]-[]        | DESENVOLVIM<br>< <carga< td=""><td>ENTO<br/>a de TVF/I</td><td>]<br/>[A&gt;&gt;—</td></carga<> | ENTO<br>a de TVF/I   | ]<br>[A>>— |  |
| PF Numero                                                                                           | Intervalo                         | Utili                       | zado                       | (%) I:          | nutiliz.                                                                                       | (%) Rest             | ante       |  |
| [ ][                                                                                                | ][                                | ] [                         | ][                         | ]               | ][]                                                                                            | ] [                  | ]          |  |
| [ ][                                                                                                | ][                                | ] [                         | ][                         | ]               | [ ][                                                                                           | ] [                  | ]          |  |
| [ ][                                                                                                | ][                                | ] [                         | ][                         | ]               | [ ][                                                                                           | ] [                  | ]          |  |
| [ ][                                                                                                | ][                                | ] [                         | ][                         | ]               | [ ][                                                                                           | ] [                  | ]          |  |
| [ ][                                                                                                | ][                                | ] [                         | ][                         | ]               | [ ][                                                                                           | ] [                  | ]          |  |
| 1 [ ] [                                                                                             | ][                                | ] [                         | ] [                        | 1               | ][ ]                                                                                           | ] [                  | 1          |  |
|                                                                                                    | [                                 | ][                          | ][                         | ] [             | ][                                                                                             | ][                   | ]          |  |
| Número de carg                                                                                      | as selecionadas                   |                             |                            |                 |                                                                                                |                      |            |  |

Fig. 7.7 - Resultado da consulta da utilização de carga

## 8 Módulo Controlar Exportação

### 8.1 Manter Registro Aduaneiro Estadual - RAE

Este módulo permite trabalhar o Registro Aduaneiro Estadual (RAE).

Na primeira tela serão pedidos os números de malote, que serão os mesmos utilizados na saída. A próxima tela solicitará o número do <u>RAE</u>, que poderá ser informado pelo teclado ou passar o leitor de código de barras no documento. A tela do RAE é visualizada na fig. 8.1.

```
Secretaria de Estado de Receita e Controle de MS
                                                      16/03/2006 - 11:00
CSF - Fronteiras
                                                                SISTEMAS
                                                     = Sistema Fronteiras
MANTER RAE:
              Incluir
                       Sair
Inclui Registro Aduaneiro Estadual - RAE
  ESC-Inclui DEL-Sai
  ]
                                                  Data..: [
                                                                     1
  Veículo/Malotes: [
                            ] F[
                                     10] S[
                                               11] E[
                                                         12] C[
                                                                   13]
  CNH/Motorista..: [
                              ] [
                                                                     ]
                             -<< Remetente >>-
  Insc Estadual..: [
                                                                     1
                            ][
  CNPJ..... [
                                     Regime Especial: [
                                                                     ]
                                  1
                            -<< Destinatário >>—
  CNPJ/Razao Soc.: [
                                 1[
                                                                     1
  Município....: [
                             ][
                                                                ] [
                                                                     ]
  Pais..... [
                            ][
                                                                     ]
  Numero do RAE com digito (ex.: 22-7 = 227)
```

Fig. 8.1 – Tela de apresentação do RAE

Os demais campos <u>Data</u>, <u>Veículo/Malotes</u>, <u>CNH/Motorista</u>, dados do Remetente (<u>Insc.Estadual</u>, <u>CNPJ</u>, <u>Regime</u> <u>Especial</u>) e dados do Destinatário (<u>CNPJ/Razão</u> <u>Social</u>, <u>Município</u>, <u>Pais</u>) serão visualizados automaticamente ao informar o número do RAE.

Confirmando os dados, a tela da fig. 8.2 será visualizada para informar as notas fiscais pertencentes ao RAE. Os campos solicitados serão <u>Nota Fiscal</u>, <u>Peso</u> <u>Líquido</u>, e <u>Valor da NF</u>.

O sistema confere se a nota fiscal digitada pertence ao RAE, além de verificar divergência no <u>peso</u> e <u>valor</u> da nota, informada no sistema, em relação ao constante no RAE.

Secretaria de Estado de Receita e Controle de MS 08/09/2005 - 10:00 CSF - Fronteiras SISTEMAS Sistema Fronteiras MANTER RAE: Incluir Sair Т ESC-Confirma DEL-Retorna RAE Numero..... [ 999999] Data.: [01/01/2006] Inscrição Estadual: [28000006] [CONTRIBUINTE PARA TESTE DE RAE 1 CNPJ Destinatário.: [111111111180] [DESTINATARIO PARA TESTE RAE ] ---<< Notas Fiscais >>-Nota Fiscal Peso Liquido Vlr NF Sea Data Situação 1111] [ 1000.000] [ 2500.00] [01/01/2006] [Ok 1] [ ſ 2020] [ 2500.000] [ 300.00] [01/01/2006] [Peso diverg] ſ 21 [ 58455] [ 10000.000] [ 50000.00] [01/01/2006] [Vlr/Peso di] ſ 31 [ 35.00] [01/01/2006] [Ok [ 4] [ 15] [ 50.000] [ 5] [ 1] [ 3580.000] [ 1500.00] [01/01/2006] [Não encontr] [ [ 1 [ ] [ ] [ ] [ ] [ ] ] [ ] [ 1 [ ] [ [ ] [ 1 ] [ ] [ ] [ ] [ ] [ ] [ Numero da nota fiscal

Fig. 8.2 – Tela de digitação das notas fiscais do RAE

Com a digitação de todas as notas, e apresentando pelo menos uma nota fiscal com os valores conferidos (<u>situação</u> OK), a geração de um romaneio de saída será iniciada com a confirmação ou digitação da <u>CNH</u> e o <u>Nome do Motorista</u>.

Apenas as notas com situação OK são aproveitadas. Sendo assim, se todas as notas fiscais apresentarem divergência, o sistema não fará a geração do romaneio. Neste caso, as notas deverão ser digitadas normalmente no módulo de saída do sistema.

Confirmando a divergência, o RAE é efetivado como fiscalizado e suas notas tidas como divergentes. Caso alguma nota do RAE não tenha sido digitada, o sistema alertará a existência da mesma.

Para finalizar, o sistema visualiza um resumo, mostrando as notas que foram geradas no romaneio e as notas não geradas com suas divergências.

Observações a respeito do RAE:

- Caso o contribuinte não tenha Regime Especial de Exportação, o romaneio ficará pendente;
- O separador decimal do peso e do valor é o ponto e não a vírgula;
- O número do RAE deve ser informado com o digito, porém, sem o hífen;

# 9 Módulo Controlar UGCT

### 9.1 Consultar Termos Fiscais

Este módulo permite controlar e gerenciar os termos fiscais gerados pelo Sistema Fronteiras. Abaixo listamos os filtros para consulta:

```
Secretaria de Estado de Receita e Controle de MS
                                                    01/08/2005 - 09:18
CSF - Fronteiras
                                                             SISTEMAS
                                                  = Sistema Fronteiras
                            Consultar
CONSULTAR TERMOS FISCAIS:
                                       Sair
 Consulta Termos Fiscais
 ESC-Consulta DEL-Sai CTRL+E-opcoEs CTRL+U-ajUda
 Termo.: Tipo..... [ ][Todos]
         Posto....: [
                          1 [
                                                                    ]
         Numero....: [
                             1
 Posto Desdobramento: [
                          1 [
                                                                   ]
 Período..... [
                               ] a [
                                            ]
 Inscricao Estadual.: [
                                ][
                                            ] Nota Fiscal: [
                                                                   1
 CNPJ/CPF Externo...: [
                                     ]
                                             Situacao: [ ] [
                                                                   1
 Transportadora....: [
                                             ]
                         ] [
 Municipio..... [
                               [
                                             ]
                             ]
 Tipo Intimado....: [ ] [
                                          1
 Codigo da Infracao.: [ ] [
                                                                   ]
 Descrição do campo onde está o cursor
```

Fig. 9.2 – Tela de entrada do Consulta Termos Fiscais

<u>Posto Notificação</u>, <u>Nro Notificação</u>: Código do posto de origem e o número da Notificação Transportadora;

Inscrição Estadual: Inscrição do contribuinte interno;

Nota Fiscal: Número da nota fiscal;

CNPJ/CPF: CNPJ/CPF do contribuinte interno/externo;

| <u>Situação:</u> | [B] - Baixado – Termos já pagos pelo contribuinte;  |
|------------------|-----------------------------------------------------|
|                  | [P] - Pendente – Termos ativos a serem pagos;       |
|                  | [D] - Depositado – Termo com mercadoria depositada; |
|                  | [ ] - Todos;                                        |

Transportadora: Código da transportadora;

Período: Data inicial e final de geração dos termos;

<u>TVF/TEA Posto, Número, Tipo Termo:</u> Código do posto de origem, número e tipo do termo;

Município: Código do município do contribuinte interno;

<u>Tipo Intimado:</u> [C]-Contribuinte; [T]-Transportadora; [] - Todos;

Código da Infração: Código da infração lançada no termo;

Nos campos Posto Notificação, Inscrição Estadual, Transportadora, TVF/TEA Posto, Município e Código da Infração, estará disponível as teclas de ajuda <CTRL+E>. Pressionando conjuntamente as duas teclas, será possível fazer uma consulta mais detalhada e específica do campo onde estiver posicionado.

Após informar os filtros necessários, pressione a tecla <ESC> para visualizar uma segunda tela contendo as informações do(s) termo(s): <u>Transportadora, Tipo,</u> <u>Número do Termo, Contribuinte, Situação, Valor e Data do Termo</u>.

```
Secretaria de Estado de Receita e Controle de MS
                                                      14/02/2005 - 16:16
CSF - Fronteiras
                                                                SISTEMAS
                                                     Sistema Fronteiras
 CONSULTAR TERMOS FISCAIS:
                             Consultar
                                        Sair
 Consulta Termos Fiscais
 ESC-Consulta NF DEL-Sai
                           CTR+E-eMite CTRL+U-ajUda
 Transport
             Termo
                        Contribuinte
                                             Sit Vlr Termo Data Termo
 [999] [AAAAA] [TVF] [9999] [999999999] [AAAAAAAA] [P] [99999.99] [18/12/2003]
    1[
            1[
                1[
                       1[
                                  1[
                                            ][][
                                                         1[
 Γ
                                                                      1
    ][
            ][
                 ][
                       ][
                                  ][
                                            ][][
                                                          ][
                                                                      ]
 [
                                  ][
 Γ
    ][
            ][
                 ][
                       ][
                                            ][][
                                                          ][
                                                                      ]
 ſ
    1[
            1[
                 1[
                       ] [
                                  ] [
                                            1[][]
                                                          1[
                                                                      1
    ][
            ][
                 ][
                                  ][
                                            ][][
                                                          ][
                                                                      ]
 [
                       ][
                        Valor Total Termo(s) [
                                                   9999.991
 Total Selecionado ---> 001
```

Fig. 9.3 – Tela com dados dos termos fiscais

Se desejar emitir os dados do termo, basta pressionar as teclas <CTRL+E> e selecionar uma das opções disponíveis:

<Geral> - para emitir a relação de todos os termos selecionados, além das notas fiscais;

<Resumo> - para emitir os termos sem as notas fiscais;

<Especifico> - caso queira informação de apenas um termo fiscal;

Para consultar as notas fiscais e os dados adicionais do termo, posicione o cursor sobre o termo desejado e pressione a tecla <ESC> novamente para que uma terceira tela seja visualizada.

Secretaria de Estado de Receita e Controle de MS 01/08/2005 - 11:52CSF - Fronteiras SISTEMAS = Sistema Fronteiras DEL-Sai CTRL+E-eMite CTRL+U-ajUda ---- Dados do Termo ---Tipo Numero Data Valor Situação [TVF][ 108][05/08/2002][ 1.00][P ][Pendente] Posto do Termo: [ ] [ ] Transportadora: [ ] [ 1 Contribuinte..: [ ] [ 1 Dt Emissão CNPJ Valor da NF Nro NF UF ] [ ] [ ] [ ] [ [ 1 ] [ ] [ ] [ ] [ Γ 1 ] [ ſ 1 ] [ ] [ ſ ] [ 1 ] [ ][][ ſ 1 Total Selecionado ---> 001

Fig. 9.4– Tela com dados das notas fiscais

Além dos dados do termo, as seguintes informações das notas serão visualizadas: <u>Número da NF, Data de Emissão, CNPJ Externo, UF, Valor da NF</u>.

Caso queira emitir um resumo do termo fiscal com as notas fiscais, pressione a tecla <CTRL+E> para efetivar a emissão.

Algumas dicas a respeito da consulta:

- Para consultar termos gerados por um **posto** específico, informe o campo <u>TVF/TEA Posto;</u>
- Para consultar termos gerados para uma **transportadora** específica, informe o campo <u>Transportadora;</u>
- Para consultar um **termo** específico, informe os campos <u>TVF/TEA Posto</u>, <u>TVF/TEA Número</u> e <u>Tipo Termo</u>;
- Para verificar se existe termo para uma **nota** específica, informe os campos <u>Inscrição Estadual</u> e <u>Nota Fiscal</u>;

### 9.2 Consultar Notificação Pendente

Este módulo permite controlar e gerenciar as notificações geradas pelo Sistema Fronteiras. Duas são as opções disponíveis:

< Entrega de NF> - Para verificar se uma notificação deu entrada no sistema;

**Desdobramento>** - Para verificar se as notas de uma notificação que já foi dada entrada tiveram suas notas desdobradas em TVF's;

Abaixo listamos os filtros para consulta:

Secretaria de Estado de Receita e Controle de MS 04/08/2005 - 13:04 CSF - Fronteiras SISTEMAS = Sistema Fronteiras CONSULTAR NOTIFICAÇÃO PENDENTE: Entrega de NF Desdobramento Sair Consulta Notificação Pendente por Entrega de Nota Fiscal ESC-Consulta DEL-Sai CTR+E-opcoEs CTRL+U-ajUda Notificacao..: Numero...: [ 1 Posto....: [ ] [ 1 Transportadora..... [ ] [ ] Entrada NOT..: Periodo..: [ ] a [ 1 Situacao.: [] [ ] Descrição do campo onde está o cursor

Fig. 9.5 – Tela com filtros para consultar notificação pendente

Transportadora: Código da transportadora;

Período: Data inicial e final de geração das notificações;

<u>Situação:</u> <<u>Entrega de NF></u> [E] – Não houve entrada de notificação; [H] – Houve entrada, mas falta Nota Fiscal; <u><Desdobramento></u> [N] – Não desdobrada;

[P] – Desdobrada parcialmente;

Notificação/Posto: Número e posto da notificação;

PF Entrada Notific: Posto fiscal que deu entrada na notificação;

Após informar os filtros, pressione a tecla <ESC> para visualizarmos a seguinte tela:

```
Secretaria de Estado de Receita e Controle de MS
                                                    09/08/2005 - 11:43
CSF - Fronteiras
                                                              SISTEMAS
                                                    Sistema Fronteiras
CONSULTAR NOTIFICAÇÃO PENDENTE: Entrega de NF Desdobramento Sair
Consulta Notificação Pendente por Entrega de Nota Fiscal
DEL-Sai CTR+E-opcoEs CTRL+U-ajUda
Pos Notific Criação
                       Transportadora Posto Entrada Not Ok
                                                                Pend
            1[
                           ][
                                       ][ ][
                                                          ][
 Γ
    1 [
                       ][
                                                               1[
                                                                    1
                                                               ][
    1[
            1[
                       ][
                            ][
                                        ][
                                            ][
                                                          ][
                                                                    ]
 Γ
                            ][
[
    ][
            ][
                       ][
                                        ][
                                             ][
                                                          ][
                                                               ][
                                                                    ]
    1[
            1[
                       1[
                            1[
                                        ][
                                            1[
                                                          1[
                                                               1[
                                                                    1
 Γ
                        Quantidade Total de Notas Fiscais: [
                                                              0 ] [ O
                                                                   01
Total Selecionado ---> 000
```

Fig. 9.6 - Tela resultante da consulta notificação pendente

Pos, Notific, Criação: Posto, número e data de criação da notificação;

Transportadora: Código e descrição da transportadora notificada;

Posto Entrada Not: Posto onde foi dada a entrada de notificação;

<u>Ok:</u>  $\leq$  Entrega de NF >

Quantidade de notas da notificação que já deram entrada;

< Desdobramento >

Quantidade de notas da notificação que já foram desdobradas;

<u>Pend:</u> <<u>Entrega de NF</u> >

Quantidade de notas da notificação que estão pendentes, ou seja, não houve entrada de notificação para tais notas;

< Desdobramento >

Quantidade de notas da notificação que estão pendentes, ou seja, ainda não foram desdobradas;

Pressionando as teclas <CTRL+E>, observaremos as opções:

<eMitir> - emissão das notificações pendentes;

<Consultar> - consultar as notas fiscais pendentes na notificação, visualizando as seguintes informações: <u>NF</u>, <u>Valor</u>, <u>Contribuinte</u>, <u>UF</u> e <u>CNPF/CPF Remet</u>;

### 9.3 Manter Entrada de Notificação

Este módulo permite dar entrada nas notificações para eventual desdobramento em Termos de Verificação Fiscal.

Vale lembrar que a inclusão da entrada de uma notificação é obrigatória, caso contrário não será possível fazer o desdobramento. Abaixo visualizamos a tela para entrada de notificação.

```
Secretaria de Estado de Receita e Controle de MS16/08/2005 - 08:43CSF - FronteirasSISTEMASSistema FronteirasSistema Fronteiras
```

ENTRADA DE NOTIFICAÇÃO: **Incluir** Alterar caNcelar Consultar ... Inclui Entrada de Notificação

```
ESC-Continua DEL-Sai CTRL+E-opcoEs CTRL+U-ajUda
Notificação..... [
                              1
Posto de Entrada....: [
                        ] [
Transportadora....: [
                            ] [
Usuário..... [
                             1 [
Funcionário Resp....: [
                             ] [
UGCT/Transportadora.: [
                        ] [
Data-Hora Alteração.: [
                               ] – [
                                       ]
Situação..... [ ] [
                                       1
Descrição do campo onde está o cursor
```

Fig. 9.7 – Tela Entrada de Notificação

<u>Notificação</u>, <u>Posto de Entrada</u>, <u>Transportadora</u>: Número, Posto e Transportadora da notificação a ser desdobrada;

<u>Usuário</u>, <u>Funcionário Resp</u>, <u>UGCT/Transportadora</u>: Usuário, Funcionário e a Unidade Gestora ou Transportadora responsáveis pela entrada;

Data-Hora Alteração: Data e hora da entrada ou de uma eventual alteração;

| <u>Situação:</u> | [A] – Ativa    |
|------------------|----------------|
|                  | [D] - Desativa |

Após informar a notificação, pressione a tecla <ESC> para visualizar as notas vinculadas e dar entrada às devidas notas, conforme a figura 9.8.

1

1

1

1

1

```
Secretaria de Estado de Receita e Controle de MS
                                                      16/08/2005 - 13:19
CSF - Fronteiras
                                                                 SISTEMAS
                                                     = Sistema Fronteiras
 ENTRADA DE NOTIFICAÇÃO: Incluir
                                     Alterar
                                               caNcelar
                                                          Consultar ...
 Inclui Entrada de Notificação
    ESC-Continua DEL-Sai CTRL+U-ajUda
                                               Valor Dt Emissão SN
           NF Inscrição CNPJ
             ][
                        ][
                                         ][
                                                                 ][]
    [
                                                    ][
             ][
                        ][
                                         ][
                                                    ][
                                                                 ][]
    [
    [
             ][
                        ][
                                         ][
                                                    ][
                                                                 ][]
                        ][
                                         ][
                                                    ][
                                                                 ][]
    [
             ][
    [
             ][
                        ][
                                         ][
                                                    ][
                                                                 ][
                                                                    ]
    [
             ][
                        ][
                                         ][
                                                    ][
                                                                 ][]
    ſ
             1[
                        ][
                                         ][
                                                    ][
                                                                 ][]
    Total Selecionado -> 999
```

Fig. 9.8 - Tela Entrada de Notificação

As seguintes informações da nota serão visualizadas: <u>NF</u>, <u>Inscrição</u>, <u>CNPJ</u>, <u>Valor</u>, <u>Dt Emissão</u>, respectivamente, número, inscrição estadual, CNPJ, valor e data de emissão da nota fiscal.

Para dar entrada basta informar o campo SN, relacionando ou não a nota.

Estão disponíveis também as opções para consulta, alteração, cancelamento e emissão de uma entrada de notificação.

### 9.4 Manter Termo com Mercadoria Depositada

Este módulo permite manter a mercadoria de um termo fiscal como depositado. Abaixo listamos os campos para inclusão do termo depositado.

Secretaria de Estado de Receita e Controle de MS 11/08/2005 - 10:48CSF - Fronteiras SISTEMAS = Sistema Fronteiras TERMO MERCADORIA DEPOSITADA: **Incluir** Consultar caNcelar Sair Inclui Termo com Mercadoria Depositada ESC-Continua DEL-Sai Termo: Tipo....: [ ][ 1 Posto Entrada..: [ ] 1[ Numero....: [ ] Contribuinte Interno..: [ ][ 1 Município..: [ ][ ] Contribuinte Externo..: [ ][ ] Transportadora..... [ 1[ 1 Data do Termo..... [ ] Usuário..... [ 1[ 1 Lotação do Usuário....: [ ] Data-Hora..... [ ][ 1 Descrição do campo onde está o cursor

Fig. 9.9 – Tela de inclusão de termo com mercadoria depositada

<u>Tipo Termo, Posto de Entrada, Número:</u> Informe o tipo [3]-TVF [4]-TA, posto de entrada e número do termo fiscal;

Após informar os campos acima, pressione <ESC> para visualizar as seguintes informações do termo: <u>Contribuinte Interno</u>, <u>Município</u>, <u>Contribuinte Externo</u>, <u>Transportadora e Data do Termo</u>.

Serão visualizados também os dados referentes ao responsável: <u>Usuário</u>, <u>Lotação do Usuário</u>; e quando foi feita a inclusão: <u>Data-Hora</u>.

Na opção <Consulta>, estão disponíveis os seguintes filtros: <u>Período, Tipo,</u> <u>Posto e Número do Termo, Transportadora e Usuário</u>.

Para cancelar um termo depositado, utilize a opção <caNcelar>.

# 10 Módulo Controlar EDI

### 10.1 Efetivar Carga Transmitida via EDI

Este módulo permite processar os arquivos EDI das transportadoras para geração de romaneios e guias de trânsito. Para dar início ao processo, acesse a opção <Efetivar>, conforme a tela da figura 10.1.

```
Secretaria de Estado de Receita e Controle de MS

CSF - Fronteiras

SISTEMAS

Sistema Fronteiras
```

EFETIVAR CARGA EDI: **Efetivar** eMitir Sair Efetivar Carga Transmitida via EDI

ESC-Continua DEL-Sai CTRL+U-ajUda

Fig. 10.1 – Tela de Malotes

| Secretaria<br>CSF - Front | de Est<br>eiras | .ado de | Receita e   | Controle | de MS     | 19/08/20<br>Sistema | 005 - 1<br>SIST<br>Fronte | 1:17<br>EMAS<br>iras |
|---------------------------|-----------------|---------|-------------|----------|-----------|---------------------|---------------------------|----------------------|
| ESC-Contin                | ua DE           | L-Sai   | CTRL+E-opc  | oEs CTR  | L+U-ajUda |                     |                           |                      |
| Transporta                | dora            | : [     |             | ] [      |           |                     |                           | 1                    |
| Numero da                 | Carga.          | : [     | ] - [ ]     |          | Placa     | Cavalo.             | .:[                       | ]                    |
| Nro dos Ma                | lotes.          | : Op.1  | nt.[ ]      | Sub.[    | ] Base.[  | ] Co                | omb.[                     | Ţ                    |
| Data-Hora                 | Saída           | Nro     | Carga Veicu | lo CNH   | Nor       | ne Motor:           | ista Ma                   | nif                  |
| [                         | ] — [           | ][      | ] [         | ][       | ][        |                     | ][                        | ]                    |
| ][                        | ] — [           | ][      | ] [         | ][       | ][        |                     | ][                        | ]                    |
| [                         | ] — [           | ][      | ][          | ][       | ][        |                     | ][                        | ]                    |
| Descrição                 | do cam          | ipo ond | e está o cu | rsor     |           |                     |                           |                      |

Fig. 10.2 - Tela de Processamento da Carga

]

]

1

]

1

1

1

1

A primeira tela apresenta os malotes a serem utilizados para o armazenamento das notas. Informe o número correspondente a cada tipo de malote nos respectivos campos e pressione a tecla <ESC>.

Transportadora: CNPJ da transportadora responsável pela carga EDI;

Número da Carga: Informe a carga EDI a ser efetivada;

A <u>Placa Cavalo</u> é visualizada após a seleção da carga. Já os números dos malotes visualizados são os informados na tela da figura 10.1.

Pressione a tecla <ESC> para visualizar mais detalhes da carga, tais como: <u>Data-Hora Saída</u>, <u>CNH e Nome Motorista</u> e <u>Manif</u>. Este último representa a quantidade de manifestos presente na carga.

Algumas opções estão disponíveis ao pressionar as teclas <CTRL+E>:

<Matr> - Visualiza a matrícula corrente e permite a mudança da mesma;
<Transportador> - Consulta todas as transportadoras conveniadas ao EDI;
<carGa> - Consulta as cargas disponíveis para efetivação;
<inc.Veiculo> - Inclui veículo;
<inc.Ocorr> - Inclui ocorrência de veículo;
<Cons.ocorr> - Consulta as ocorrências para o veículo;

Vale lembrar que as validações inerentes ao Trânsito e Entrada são aplicadas também no EDI.

| Secretaria de Estado de Receita e Controle de MS 22/08/2005 -<br>CSF - Fronteiras SIS                                                                                                    | 09:42<br>STEMAS<br>ceiras |
|----------------------------------------------------------------------------------------------------|---------------------------|
| ESC-Efetiva Carga DEL-Sai CTRL+E-opcoEs CTRL+U-ajUda                                                                                                    |                           |
| Transportadora.:[Numero da Carga:]Tara(KG):]Placa Veiculo:[Data-Hora Saída:]-[Placa Carreta:[Nro dos Malotes:Op.Int.[Sub.[]Base[]Comb.[                                                                                                    | ]<br>]<br>]<br>]          |
| Manifesto         Tipo         Qtd         NF         Pend         C.Final         Subst         Peso(KG)           [         ]         [         ]         [         ]         [         ]         [         ]         [         ]         [         ]         [         ]         [         ]         [         ]         [         ]         [         ]         [         ]         [         ]         [         ]         [         ]         [         ]         [         ]         [         ]         [         ]         [         ]         [         ]         [         ]         [         ]         [         ]         [         ]         [         ]         [         ]         [         ]         [         ]         [         ]         [         ]         [         ]         [         ]         [         ]         [         ]         [         ]         [         ]         [         ]         [         ]         [         ]         [         ]         [         ]         [         ]         [         ]         [         ]         [ <td]< td="">         [         ]</td]<> | Valor<br>]<br>]<br>]<br>] |
| Totais [ ] [ ] [ ] [ ] [ ] [ ] [<br>Totais de Manifesto: Entrada: [ ] Saída.: [ ] Transito.:<br>Total de Manifesto Selecionado: 000 Peso Bruto Carga(KG): [                                                                                                    | ]<br>[ ]<br>]             |

Fig. 10.3 – Tela para Efetivar Carga

Ao selecionar a carga, será possível emitir um relatório denominado <u>pré-</u> <u>análise</u>. Este é composto de duas partes: <u>Pendências</u> e <u>Resumo</u> da Carga EDI.

O relatório de <u>Pendências</u> traz além das descrições das pendências, o <u>Número</u> do <u>Manifesto</u> e do <u>Conhecimento</u>, <u>Número</u> e <u>Valor</u> da <u>Nota Fiscal</u>.

O <u>Resumo</u> é sintetizado na tela da figura 10.3. Na parte superior da tela, visualizamos os dados da transportadora e da carga a ser efetivada.

Na parte mediana, estarão ilustrados todos os manifestos que compõem a carga e algumas informações:

<u>Tipo:</u> [Entrada] [Trânsito]

<u>Qtd NF:</u> Quantidade total de notas fiscais do manifesto;

Pend: Quantidade de notas pendentes;

C.Final: Quantidade de notas para consumidor final;

Subst: Quantidade de notas substituição tributária;

Peso(KG) e Valor: Peso e valor total da nota;

E na parte inferior teremos os totalizadores

Ao pressionar as teclas <CTRL+E>, teremos dentre as principais opções:

**Emite>** - relatório para análise (semelhante ao de pré-análise) e os documentos (notas) da carga para pré-conferência;

Este último traz o detalhamento das notas que compõem cada manifesto da carga;

<Gera pend> - caso queira gerar alguma pendência genérica para a nota;

<Altera NF> - serão feitas às devidas conversões e eventuais alterações das notas, conforme a tela da figura 10.4;

Para proceder à conversão, informe o <u>CNPJ/CPF do Remetente</u> e o <u>Número</u> <u>da NF</u> e pressione a tecla <ESC>. Caso encontre a nota, as seguintes informações serão visualizadas para a alteração: <u>Natureza da Operação</u>, <u>Inscrição Substituto</u> e <u>Destinatário</u>, <u>CNPJ/CPF</u> <u>Destinatário</u>, <u>Regime Especial</u>, <u>Valor do ICMS Retido</u> e o <u>Valor Total da</u> <u>NF.</u>

| Secretaria de Estado de Receita e Controle de MS<br>CSF - Fronteiras<br>SISTEMA<br>Sistema Fronteira                                                                                                    | 2<br>.S               |
|----------------------------------------------------------------------------------------------------|-----------------------|
| ESC-Efetiva Carga DEL-Sai CTRL+E-opcoEs CTRL+U-ajUda                                                                                                    |                       |
| Transportadora.: [ ][<br>Numero da Carga: [ ] Dt Saída: [ ] Veiculo: [                                                                                                    | ]                     |
| CNPJ/CPF do REMETENTE:       [       ]       Numero da NF.:       [       0         Natureza da Operação:       [       [       [       1       1       1       1       1       1       1       1       1       1       1       1       1       1       1       1       1       1       1       1       1       1       1       1       1       1       1       1       1       1       1       1       1       1       1       1       1       1       1       1       1       1       1       1       1       1       1       1       1       1       1       1       1       1       1       1       1       1       1       1       1       1       1       1       1       1       1       1       1       1       1       1       1       1       1       1       1       1       1       1       1       1       1       1       1       1       1       1       1       1       1       1       1       1       1       1       1       1       1       1       1       1       1       1 <td< td=""><td>]<br/>]<br/>]<br/>]<br/>]</td></td<> | ]<br>]<br>]<br>]<br>] |
| Dest: [ ] [ ] Regimes: [ ] [ ] [ ] [ ] [<br>Subs: [ ] [ ] [ ] Regimes: [ ] [ ] [ ] [ ] [<br>Descrição do campo onde está o cursor                                                                                                    | ]                     |

Fig. 10.4 – Tela para Conversão de Notas Fiscais

Para efetivar a carga EDI, pressione a tecla <ESC>. As guias e romaneios gerados serão impressos.

Também está disponível a opção <eMitir>, onde é possível emitir um relatório das notas pendentes de uma carga EDI que já tenha sido efetivada.

Algumas informações:

- Para certificar possíveis cargas a serem processadas, acesse a opção **<Emitir Relatório Previsão de Chegada EDI>**, onde teremos as cargas EDI transmitidas pela filial para efetivação;
- Para consultar dados cadastrais de uma transportadora conveniada ao EDI, acesse a opção **<Manter EDI-Transportador>**;

# 11 Módulo Volante

O Sistema Fronteiras esta integrado a um sistema de rastreamento via satélite - Qtracs-BR -, possibilitando às viaturas da fiscalização volante, realizar consultas em qualquer ponto da América Latina.

Atualmente estão disponíveis sete (7) macros para consultas aos dados do Sistema Fronteiras e dois (2) para comunicação entre viaturas ou entre a viatura e a central do sistema Qtracs.

Na seqüência estaremos detalhando os macros disponíveis:

### 11.1 Macros de Consulta ao Sistema Fronteiras

#### 11.1.1 Macro 01 – Consulta Contribuinte

Esta macro permite a consulta de informações referentes aos contribuintes cadastrados. Os filtros disponíveis para a consulta são: Inscrição Estadual, CNPJ/CPF e a Razão Social do contribuinte, conforme a Fig.11.1.

| SEFAZ-MS SIS             | .FRONTEIRAS - CONS.CONTRIB. |
|--------------------------|-----------------------------|
| Inscrição.:<br>CNPJ/CPF: | ou<br>ou                    |
| Razão:                   |                             |

Fig. 11.1 – Tela de Consulta Contribuinte

Após solicitação de consulta, as seguintes informações de contribuinte são visualizadas, como mostra a Fig. 11.2.

| SEFAZ-MS SIS.FRONTE<br>Obs.: | IRAS - CONS.CONTRIB. |
|------------------------------|----------------------|
| Ins.:                        | Situação.:           |
| Razao:                       |                      |
| Omisso Mínimo:               | Garantido:           |
|                              | Reg.Esportacao: _    |
| Mun:                         | CGC:                 |
| Fantasia:                    |                      |
| Telefone: (OXX )             |                      |
| Ativ: -                      |                      |
| Reg:                         |                      |
| End:                         | Nro:                 |
| A.Etb: m                     | 2 Imv: m2            |
| Localizacao do Imov          | el Rural:            |
|                              |                      |
|                              |                      |
|                              |                      |

Fig. 11.2 – Tela de retorno Consulta Contribuinte

### 11.1.2 Macro 02 – Consulta Nota Fiscal

Esta macro permite a consulta de notas fiscais digitadas no Sistema Fronteiras. Os filtros disponíveis para a consulta são: Inscrição Estadual, número da Nota Fiscal e CNPJ/CPF externo, conforme Fig. 11.3.

É possível fazer a consulta combinando os filtros. Por exemplo, o número da Nota Fiscal em conjunto com a Inscrição Estadual ou o número da Nota Fiscal com o CNPJ/CPF do contribuinte.

| Inscrição:         | SEFAZ-MS SIS.FRONTH | EIRAS - CON.NOTA FIS. |
|--------------------|---------------------|-----------------------|
|                    | Inscrição           |                       |
| CNPJ/CPF Externo.: | CNPJ/CPF Externo.:  |                       |

Fig. 11.3 – Tela de Consulta Nota Fiscal

Após solicitação de consulta, as seguintes informações da nota fiscal são visualizadas, conforme a Fig. 11.4.

| SEFAZ-MS SIS.FRONTEIRAS<br>Obs.: | - CON.NOTA FIS. |  |  |
|----------------------------------|-----------------|--|--|
| Inscricao:                       | Sit.Cont.:      |  |  |
| Razao:                           |                 |  |  |
| Nota Fiscal: Dt.Emi: / /         |                 |  |  |
| CGC Ex:                          | Tipo Nf:        |  |  |
| Vlr NF:                          |                 |  |  |
| Natureza:                        |                 |  |  |
| Posto: -                         |                 |  |  |
| Dt.Ent: / ///                    | Hr::            |  |  |

Fig. 11.4 – Tela de retorno Consulta Nota Fiscal

### 11.1.3 Macro 03 – Consulta Guia de Trânsito

Esta macro permite a consulta de Guias de Trânsito. Os filtros disponíveis para a consulta são: a placa do veículo (cavalo ou carreta) e os dados que compõem a Guia (posto fiscal de entrada, número e ano) conforme Fig. 11.5.

Caso seja informada somente a placa, o Sistema Fronteiras retornará as duas Guias de Trânsito mais recentes.

| SEFAZ-M | S SIS.FRONTE | IRAS - | CONS.  | GUIA |
|---------|--------------|--------|--------|------|
| Placa:  | Cuio         | _      | 720.   | _    |
| Posto:  | Guia:        |        | A110 : |      |

Fig. 11.5 – Tela de Consulta Guia de Trânsito
A macro 03 retorna a seguinte tela como resposta a uma determinada consulta:

| SEFAZ-MS SIS.FRONTEIRAS - CON.GUIA TR. |               |   |
|----------------------------------------|---------------|---|
| Obs.:                                  |               |   |
| Guia: -                                | -             | / |
| Sit: Dt.En                             | nt: / /       | : |
| Tipo:                                  | Placa Cavalo: |   |
| Odom.Ent:                              | Placa Carret: |   |
| Motorista:                             | CNH:          |   |
| Desc.Merc.                             |               |   |
| Qtd.Nfs: Vlr                           | NFs:          | , |
| UF Rem.: UF D                          | Dest:         |   |

Fig. 11.6 – Tela de retorno Consulta Guia de Trânsito

#### 11.1.4 Macro 04 – Consulta Placa Pendente

A macro 04 permite a consulta de Guias de Trânsito Pendentes. Para efetivar a consulta, informe a placa do veículo (cavalo ou carreta).

O Sistema Fronteiras retornará até as últimas cinco (5) Guias de Trânsito que estiverem com situação pendente.

Fig. 11.7 – Tela de Consulta Placa Pendente

A macro 04 retorna a seguinte tela como resposta para uma determinada consulta, com os devidos dados de resposta preenchidos:

| SEFAZ-MS SIS.FRO<br>Obs.:          | NTEIRAS - CONS. PL. PEND |
|------------------------------------|--------------------------|
| Placa:                             | Dt.Ent: / /              |
| Guia: -                            | /                        |
| Termo Resp:                        |                          |
| Desc.Merc                          |                          |
|                                    |                          |
| Gula:<br>Termo Resp:<br>Desc.Merc. |                          |

Fig. 11.8 – Tela de retorno Consulta Placa Pendente

#### 11.1.5 Macro 05 – Consulta Pauta de Preços

Esta macro permite a consulta das últimas dez (10) Pautas de Preço cadastradas para um determinado produto.

Os filtros disponíveis para a consulta são: o código do produto e a descrição do Produto.

```
SEFAZ-MS SIS.FRONTEIRAS - CONS. PAUTA
Código do Produto....:
Descrição do Produto.:
```

Fig. 11.9 – Tela de Consulta Pauta de Preços

A macro 05 retorna a seguinte tela como resposta para uma determinada consulta, com os devidos dados de resposta preenchidos:

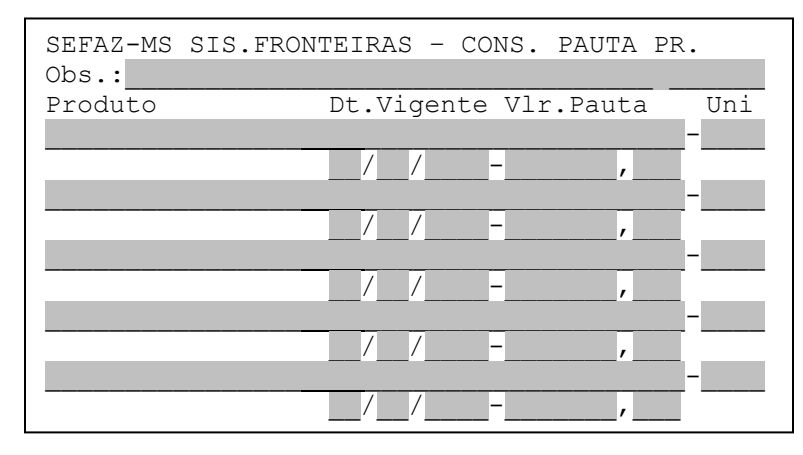

Fig. 11.10 – Tela de retorno Consulta Pauta de Preços

## 11.1.6 Macro 06 – Consulta Selo Fiscal

Esta macro permite a consulta de Selo Fiscal para uma determinada Inscrição Estadual.

Os filtros disponíveis para a consulta são: o número e a série do selo fiscal.

```
SEFAZ-MS SIS.FRONTEIRAS - CON. SELO FIS
Nro Selo....: _____Serie.:
```

Fig. 11.11 – Tela de retorno Consulta Selo Fiscal

A macro 06 retorna a seguinte tela como resposta para uma determinada consulta, com os devidos dados de resposta preenchidos:

| SEFAZ-MS SIS.FRONTEIRAS - COM. SELO FIS |
|-----------------------------------------|
| Obs.:                                   |
| Selo: Inscricao::                       |
| Serie: Razão:                           |
| End: Nro:                               |
| Mun: Ativ:                              |
|                                         |
|                                         |

Fig. 11.12 – Tela de retorno Consulta Selo Fiscal

# 11.1.7 Macro 07 – Consulta Últimos Documentos do Veículo

Esta macro permite a consulta dos últimos documentos (guia de trânsito ou romaneio) digitados para uma determinada placa de veículo.

O Sistema Fronteiras retorna a Guia de Trânsito ou o Romaneio mais recente. Se forem encontradas uma Guia de Trânsito e um Romaneio para a mesma placa, a Guia terá prioridade caso ela possua menos de 36 horas de cadastro.

```
SEFAZ-MS SIS.FRONTEIRAS - CON ULT DCTO
Placa:
Tipo.: (1)-Guia (3)-Romaneio ( )-Todos
```

Fig. 11.13 – Tela de Consulta Últimos Documentos do Veículo

A macro 07 retorna a seguinte tela como resposta para uma determinada consulta, com os devidos dados de resposta preenchidos:

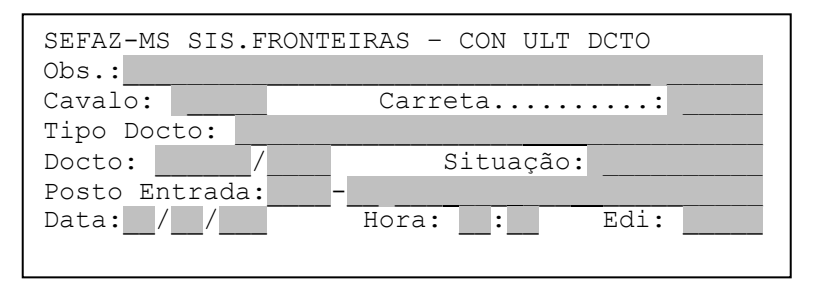

Fig. 11.14 - Tela de retorno Consulta Últimos Documentos do Veículo

## 11.2 Macros de Comunicação

#### 11.2.1 Macro 0 – Comunicação com a central em Campo Grande

A macro 0 (zero) permite a comunicação direta com a central do Sistema Fronteiras/Qtracs. Este atendimento é feito de segunda a sexta-feira, das 06:00 às 18:00, para solução de possíveis problemas.

## 11.2.2 Macro 63 – Comunicação entre viaturas da volante

A macro 63 permite ao usuário da volante, comunicar-se diretamente com outras viaturas ou postos fiscais que possuem a antena do sistema Qtracs.

Para enviar a mensagem, informe o nome da antena de destino no campo "*Para*". Este nome deve ser digitado conforme o cadastro no sistema Qtracs. Caso haja dúvida em relação ao nome de uma antena, deve-se entrar em contato com a COFIMT para confirmar o cadastro da antena Qtracs em questão.

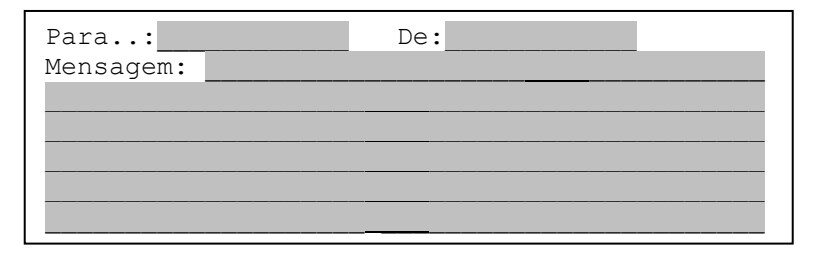

Fig. 11.15 - Tela de envio da mensagem para comunicação entre viaturas

Anexo I – Procedimentos Malote de Entrada

# Malote Natureza Operação

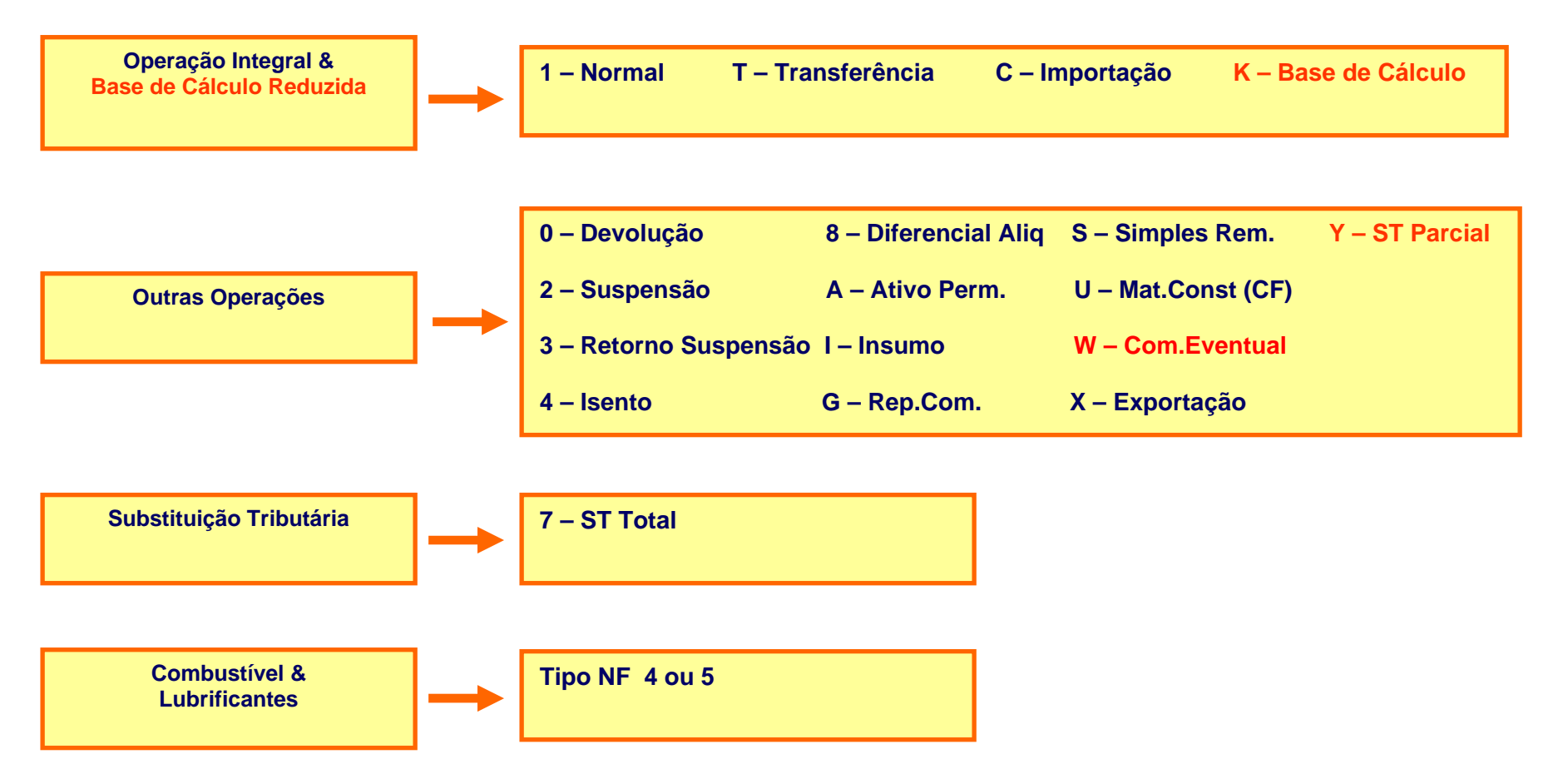

# <u>Anexo II – Teclas de atalho</u>

- <ESC> : Efetivar/continuar uma operação;
- <DEL> : Cancelar uma operação ou sair de uma tela;
- <CTRL+E> : Abre um sub-menu com opções auxiliares;
- $<\uparrow><\downarrow>$ : Navegar entre os registros selecionados;
- <ESPAÇO> : Limpar o campo;
- <ENTER> : Navegar entre os campos;

## Anexo III - Observações

- Para sair do sistema, pressione a tecla <DEL> até voltar ao login;
   Nunca feche sua tela clicando no inclizado no canto superior direito de sua tela;
- Atendimento ao usuário (Helpdesk) ligue: <u>3318-3600; 3318-3591;</u>
- Atendimento ao usuário nos finais de semana, feriados e noite ligue: <u>3318-3580;</u>
- Dúvidas, sugestões e críticas serão bem vindas. Entre em contato conosco pelos telefones abaixo: <u>3318-3555; 3318-3556;</u>
- E-mail: <u>sistemafronteiras@fazenda.ms.gov.br</u>